### Alice's Adventures In Wonderland

people that walk with their heads downward! The Antipathies, I think--' (she was rather glad there WAS no one listening, this time, as it didn't sound at all the right word) '--but I shall have to ask them what the name of the country is, you know. Please, Ma'am, is this New Zealand or Australia?' (and she tried to curtsey as she spoke--fancy CURTSEYING as you're falling through the air! Do you think you could manage it?) 'And what an ignorant little girl she'll think me for asking! No, it'll never do to ask: perhaps I shall see it written up somewhere."

Down, down, down. There was nothing else to do, so Alice soon began talking again. 'Dinah'll miss me very much to-night, I should think!" (Dinah was the cat.) 'T hope they'll remember her saucer of milk at teatime. Dinah my dear! I wish you were down here with me! There are no mice in the air, I'm afraid, but you the catch a bat, and

# 

### คู่มือการสร้างหนังสืออิเล็กทรอนิกส์(EBOOK)

### OPENSErve®

# ISER MANUAL

### **ติดตั้งโปรแกรมสร้างหนังสือ** เมื่อต้องการติดตั้งโปรแกรม ให้เริ่มต้นที่เว็บไซต์ของลูกค้า

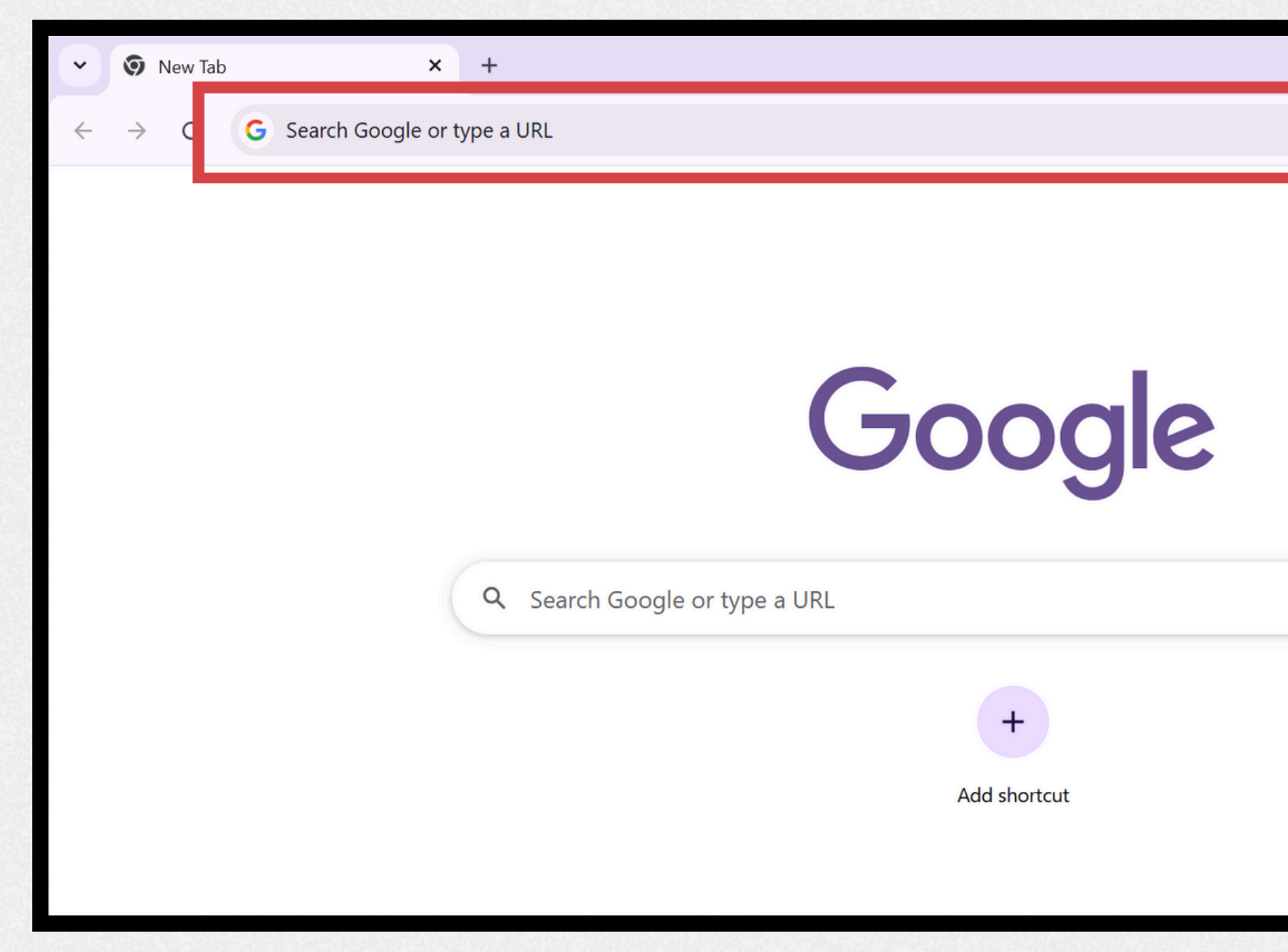

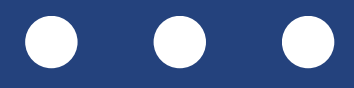

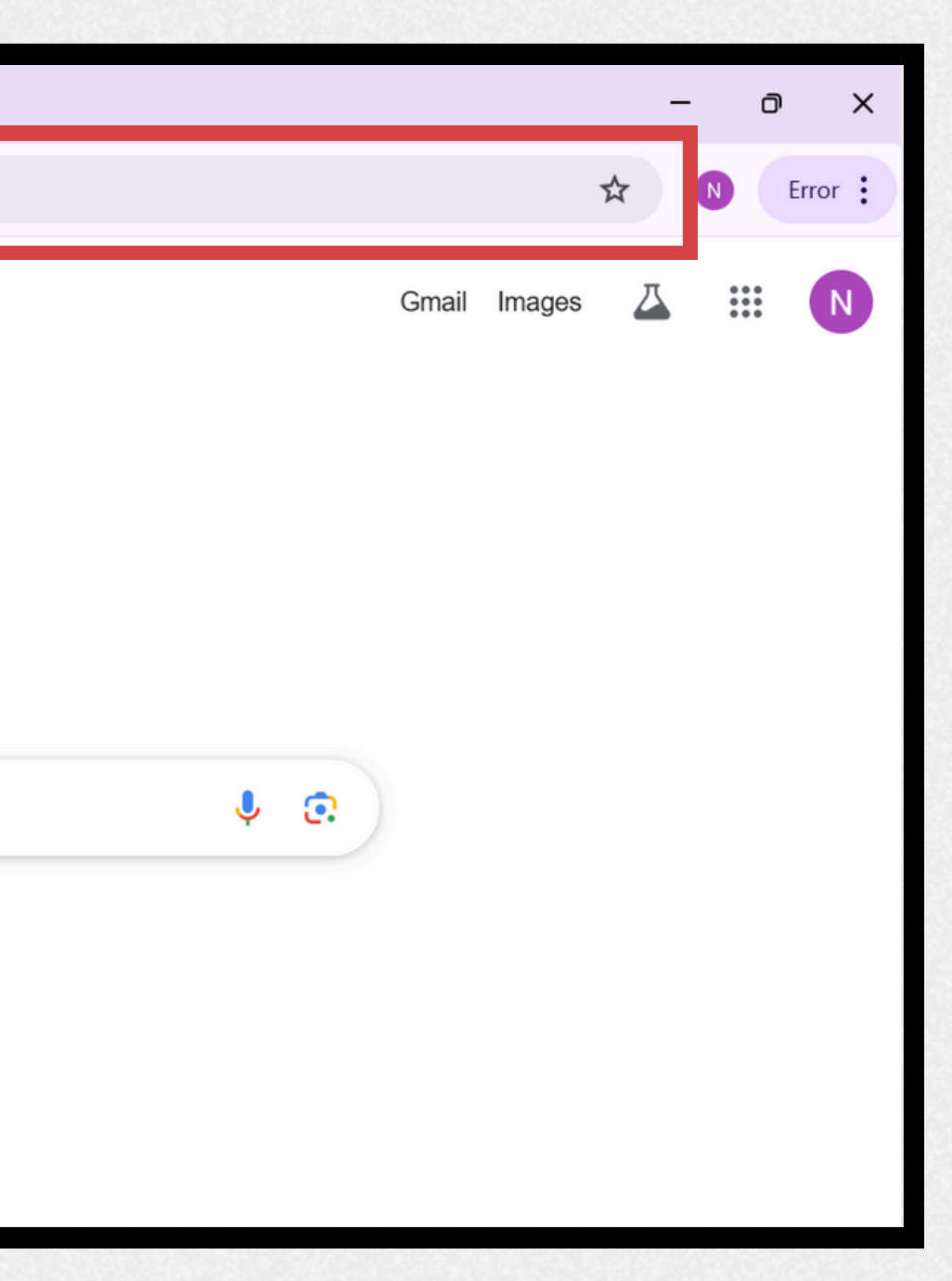

# ติดตั้งโปรแกรมสร้างหนังสือ

้ผู้ใช้สามารถดาวน์โหลดโปรแกรมสร้าง eBook ชื่อ **"Builder"** ได้จากเว็บไซต์ห้องสมุดอิเล็กทรอนิกส์

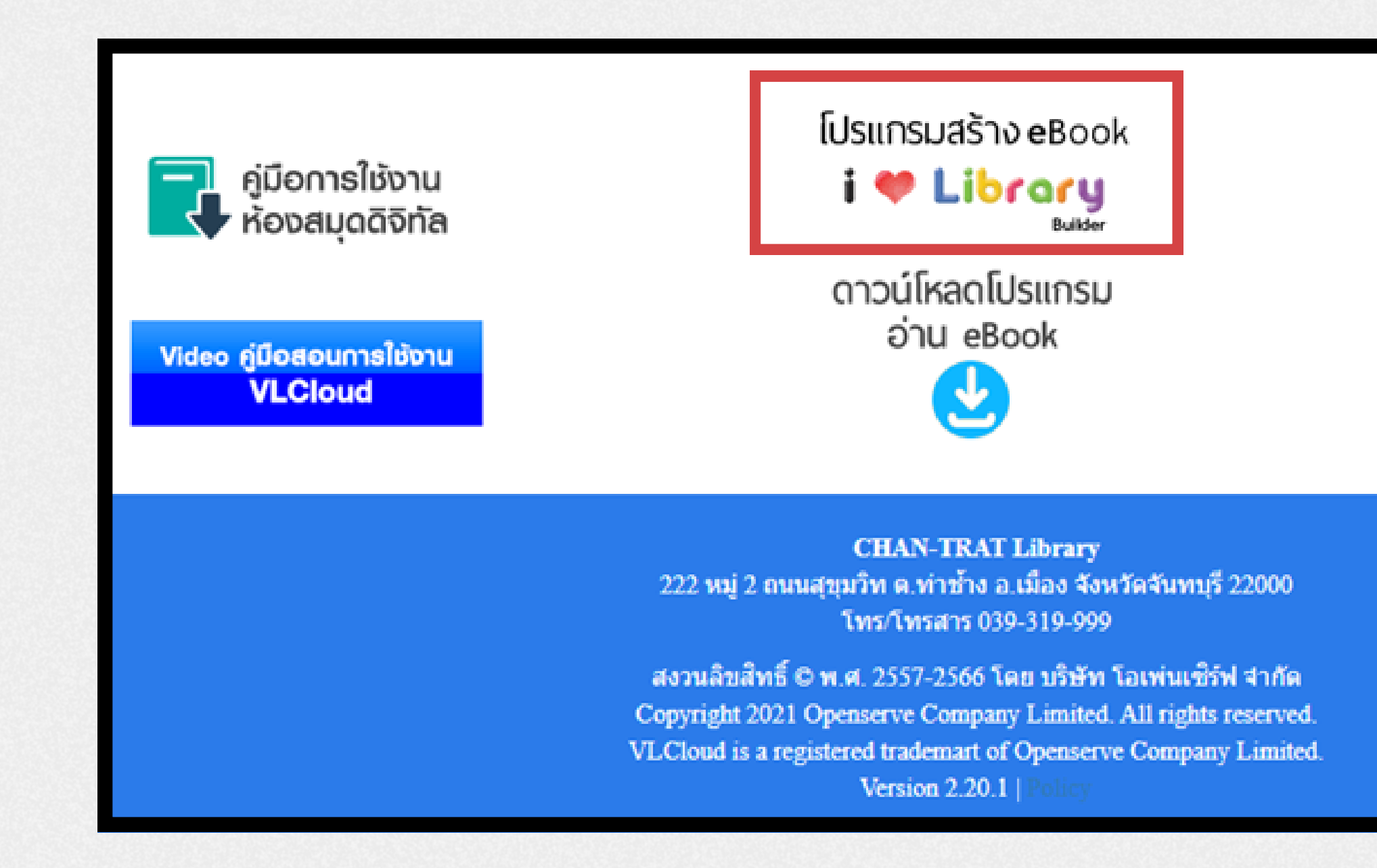

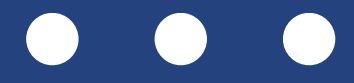

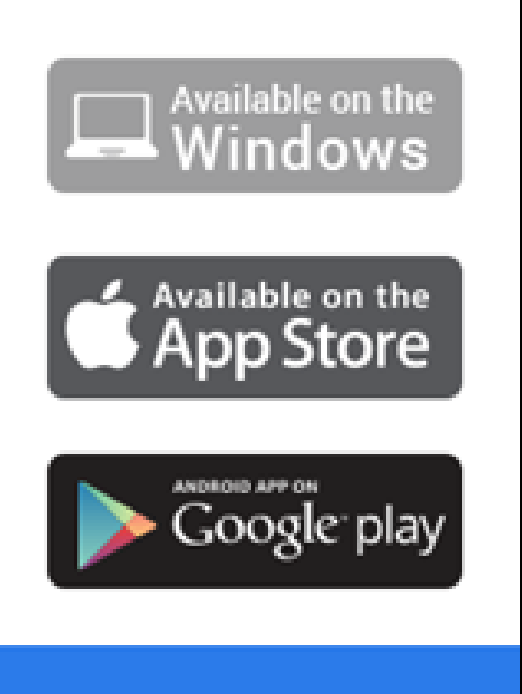

# ติดตั้งโปรแกรมสร้างหนังสือ

จากนั้นให้ทำการติดตั้ง โปรแกรม BUILDER โดยผู้ใช้สามารถเลือก ไดรฟ์ที่ต้องการทำการ ์ติดตั้งจากนั้นทำการ **"RUN"** โปรแกรม

Open File - Security Warning

### The publisher could not be verified. Are you sure you want to run this software?

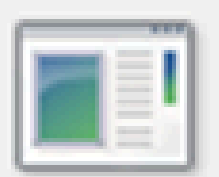

- Publisher: Unknown Publisher
  - Type: Application

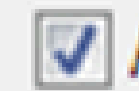

Always ask before opening this file

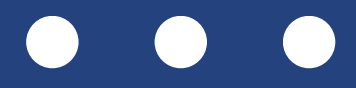

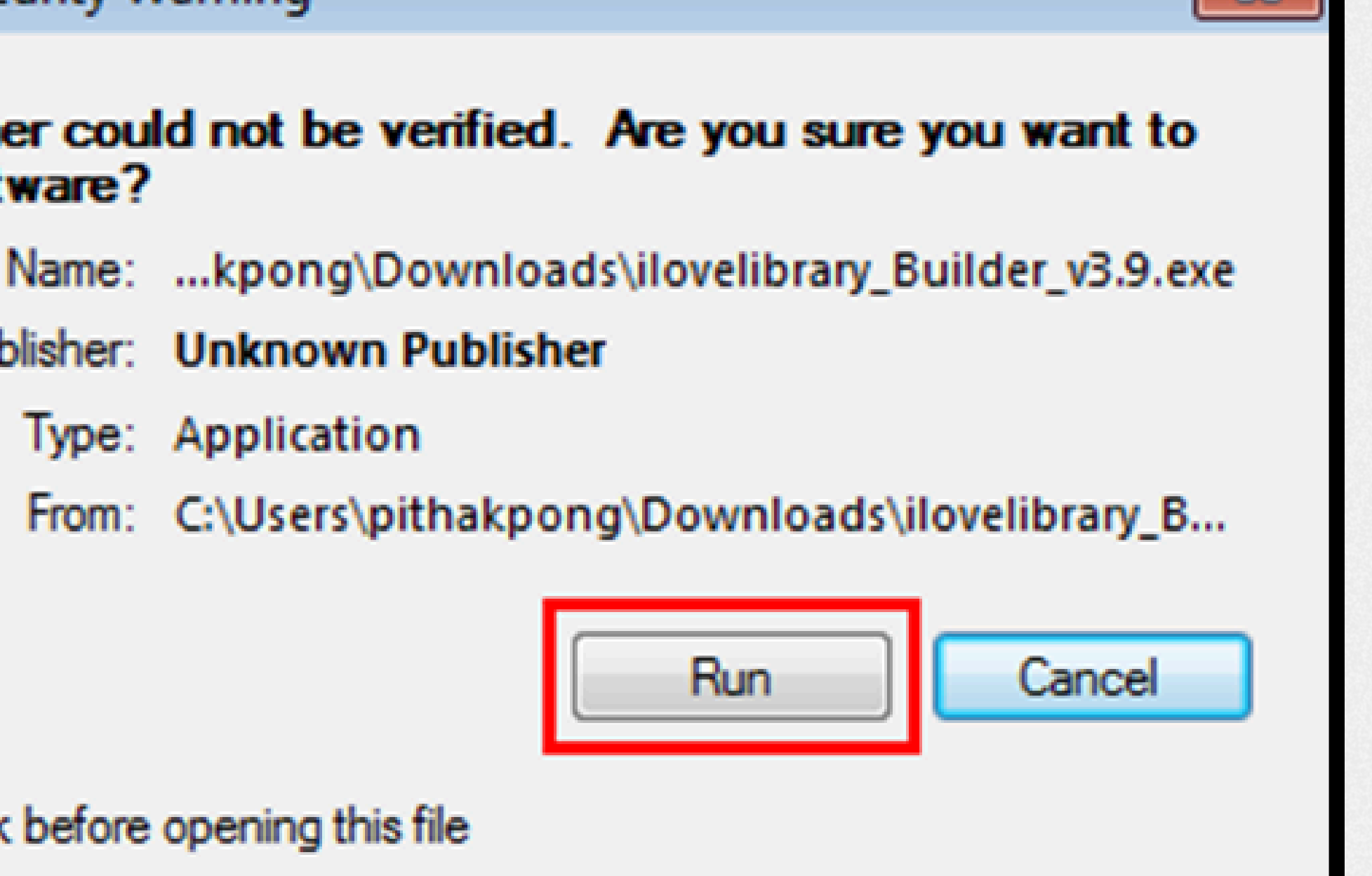

ขั้นตอนการสร้างทะเบียน
 EBOOK:
 ผู้ใช้ต้องเข้าสู่ระบบ
 (LOG IN) แล้วคลิกที่เมนู
 "ขึ้นทะเบียนหนังสือ
 อิเล็กทรอนิกส์"

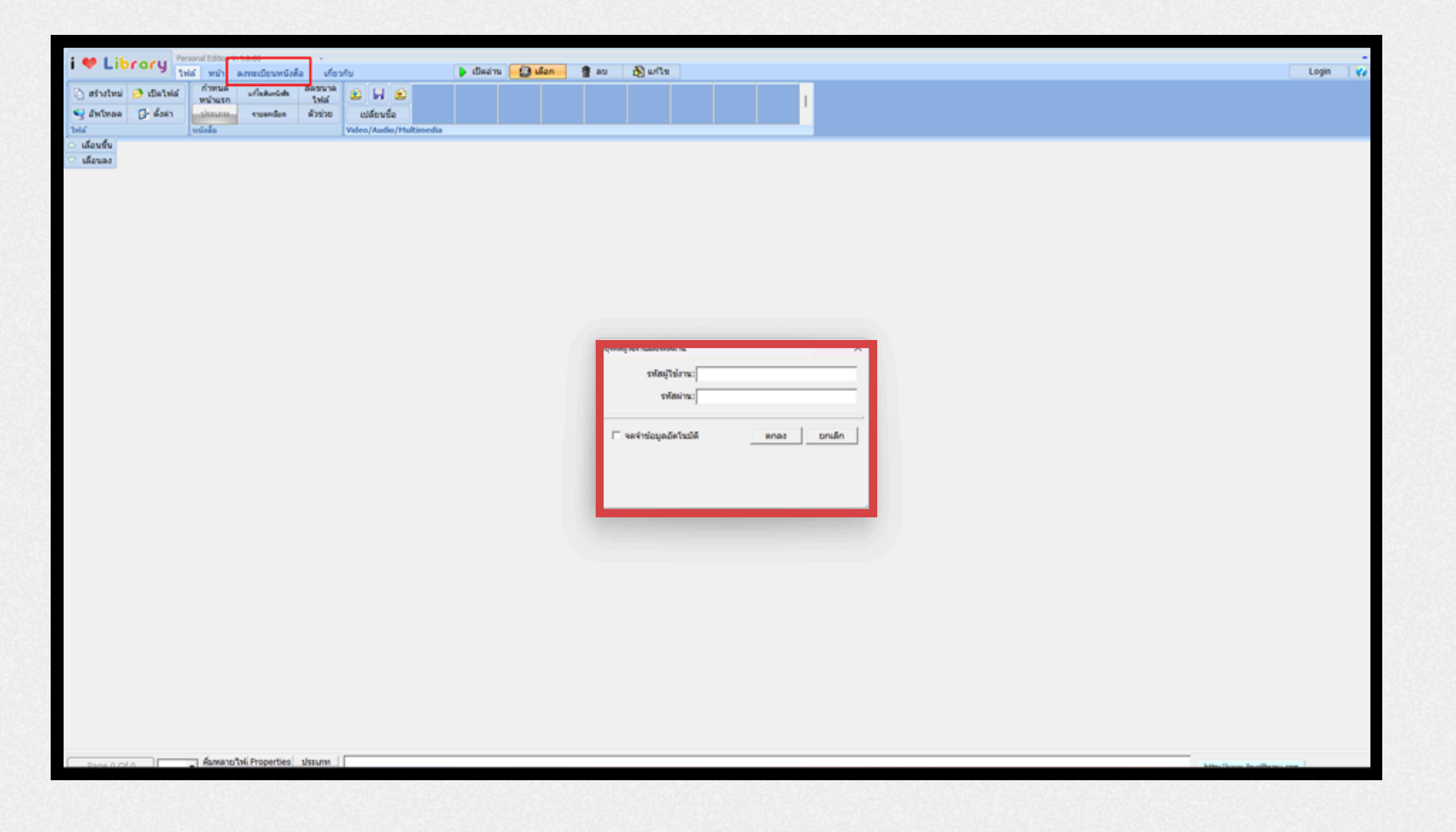

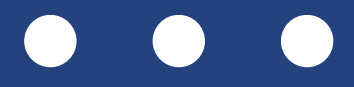

จากนั้นเลือก "ทะเบียน EBOOK ห้องสมุด **ดิจิตอล"** ทำการเพิ่ม ทะเบียนหนังสือใหม่เพื่อ ทำการเพิ่มทะเบียน EBOOK ก่อนการสร้าง ผ่านโปรแกรม BUILDER

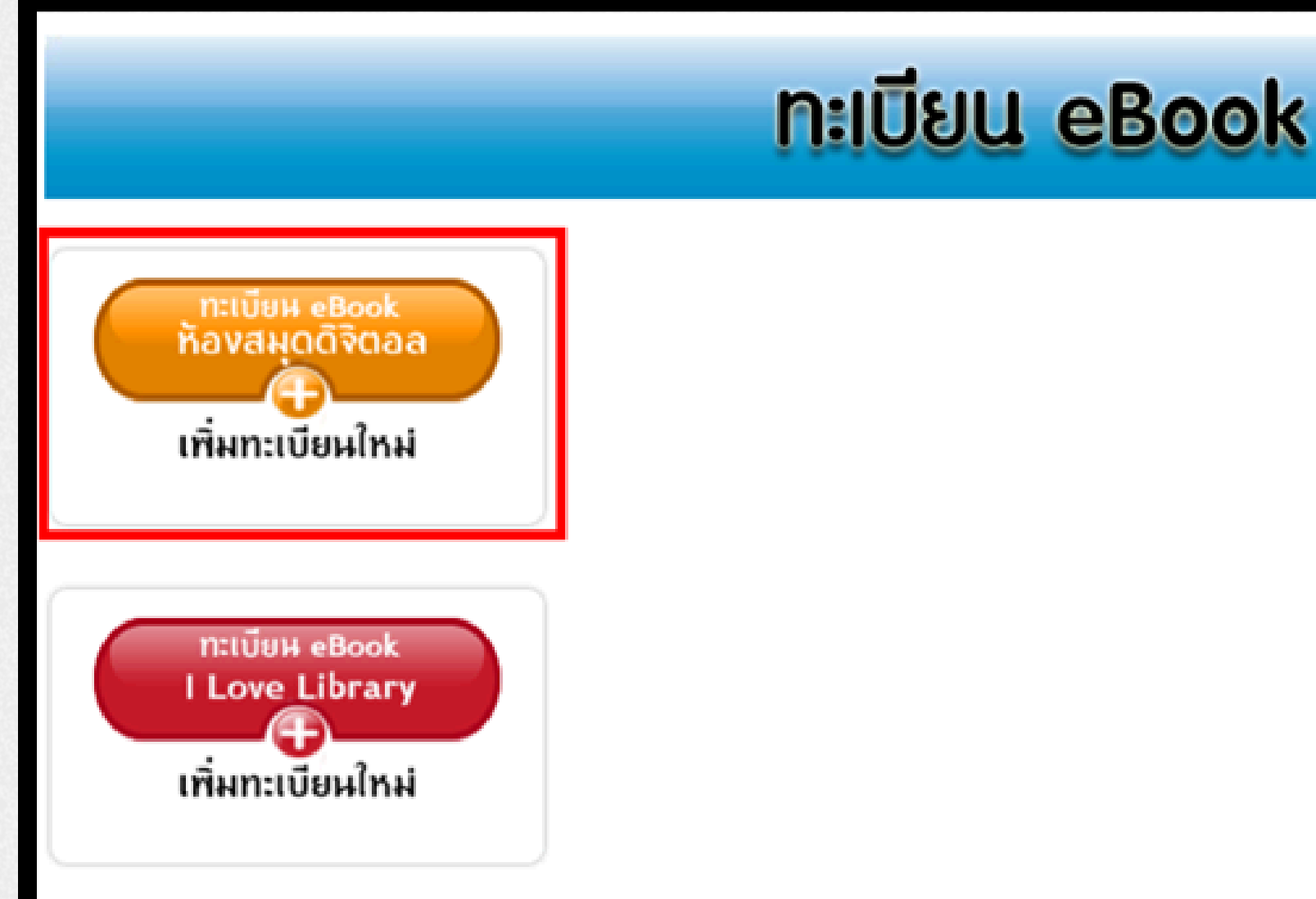

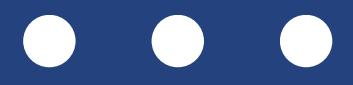

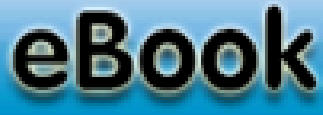

ต่อไปใส่รายละเอียดของ
 หนังสือ EBOOK เพื่อสร้าง
 ทะเบียนหนังสือ EBOOK
 เมื่อกรอกครบแล้วกด
 บันทึก

| OK                                 |  |
|------------------------------------|--|
| Create eBook องค์กร                |  |
| ชื่ออีบุ๊ค                         |  |
| หมวดหลัก ๋<br>- Select a value - ✓ |  |
| หมวดรอง<br>- None - ✓              |  |
| ISBN                               |  |
| ผู้แต่ง                            |  |
| ปีที่พิมพ์                         |  |
| ครั้งที่พิมพ์                      |  |
| เนื้อหาอย่างย่อ                    |  |
|                                    |  |
|                                    |  |

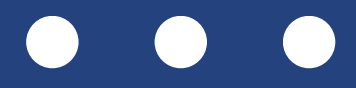

 เมื่อทำการบันทึกข้อมูลทะเบียน หนังสือเรียบร้อยผู้ใช้จะเห็น รายการของทะเบียน EBOOK ที่ได้สร้างขึ้นมา

| Product saved. |                             |                 |
|----------------|-----------------------------|-----------------|
| Products       |                             |                 |
| Add a product  | t                           |                 |
| Book id        |                             |                 |
|                | Apply                       | Reset           |
| Book id▼       | ชื่อ                        | Туре            |
| VCE21337       | เรื่องการสร้างหนังสือ eBook | ห้องสมุดดิจิตอล |
|                |                             |                 |

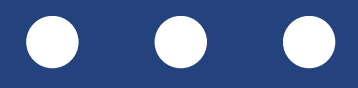

| สถานะการสร้าง   | Author     | สถานะ  | การตำเนินการ |
|-----------------|------------|--------|--------------|
| eBook รออัพโหลด | kpsbuilder | ใช้งาน | แก้ไข delete |
|                 |            |        |              |

| ODEDEEQVE!             | Personal Editio | on V.3.5.09 |                | -              |            |         |      |         |              |                 |          |      | - O X         |
|------------------------|-----------------|-------------|----------------|----------------|------------|---------|------|---------|--------------|-----------------|----------|------|---------------|
| openserve              | ไฟล์ หน้า       | เกี่ยวกับ   |                |                | 👂 ເປີດວ່ານ | 💮 เมือก | 音 80 | 👸 แก้ไข | สรี เชื่อมโอ | ม แก้ไขไฟส์ PDF | ะ คายน้ำ | h ): | 1 😯 ຮ່ວຍເທຄືອ |
| 🗋 สร้างไหม่ 🤌 เปิดไฟล์ | ปกเล็ก          | ปกหน้า/สัน  | อตรบาด<br>ไฟอ์ | 2 🖬 🖻          |            |         |      |         |              |                 |          | ^    |               |
| 🧐 อัพโทลด 🛛 🔂 ดังค่า   | alsounn         | รายละเอียด  | ด้วย่วย        | เปลี่ยนชื่อ    |            |         |      |         |              |                 |          | ~    |               |
| ไฟล์                   | หนังสือ         |             |                | ວິໂວດ/ເສີຍຈ/ສື | аная       |         |      |         |              |                 |          |      |               |
| 🛆 เมือนขึ้น            |                 |             |                |                |            |         |      |         |              |                 |          |      |               |

ี แถบเมนู **"ไฟล์"** ประกอบด้วยคำสั่งที่เกี่ยวข้องกับการตั้งชื่อไฟล์ และการเปิดไฟล์ข้อมูล เพื่อแก้ไข หรืออัปโหลดไฟล์หนังสือเข้าสู่ระบบ

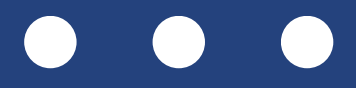

### การสร้าง EBOOK ด้วยโปรแกรมสร้างหนังสือ • ชุดคำสั่งกลุ่มไฟล์ ประกอบด้วย 4 ปุ่มคำสั่ง คือ สร้างใหม่ ปิดไฟล์ อัพโหลด ตั้งค่า

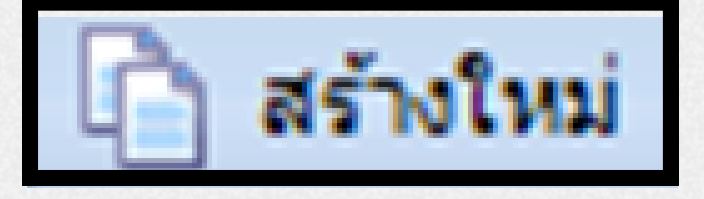

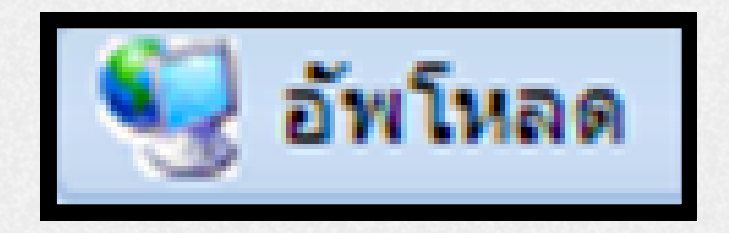

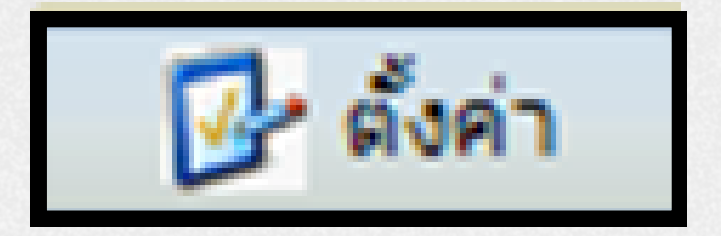

- การเริ่มสร้างไปล์หนังสืออิเล็กทรอนิกส์ขึ้นมาใหม่
- ເພັ່ມເຕັມ
- เมื่อนำหนังสืออิเล็กทรอนิกส์ที่สร้างเสร็จแล้วอัปโหลดขึ้น
- การกำหนดค่า (CONFIGURATION) ของระบบ

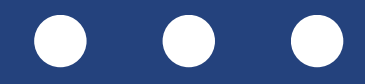

• การเปิดไฟล์หนังสืออิเล็กทรอนิกส์ที่มีการสร้างไว้เพื่อมาแก้ไข

เว็บไซต์ของหน่วยงาน จะทำให้ผู้อื่นสามารถดาวน์โหลดไปล์ได้

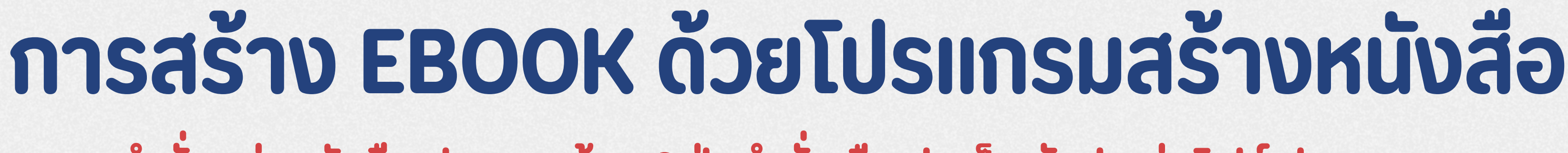

้ ชุดคำสั่งกลุ่มหนังสือ ประกอบด้วย 6 ปุ่มคำสั่ง คือ ปกเล็ก สันปก ย่อไฟล์ ประเภท

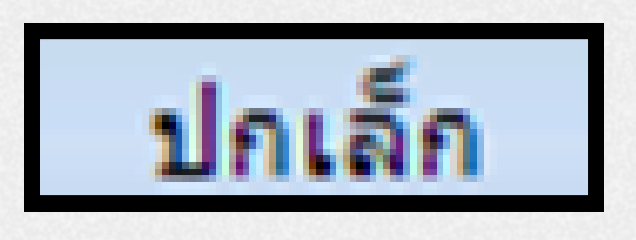

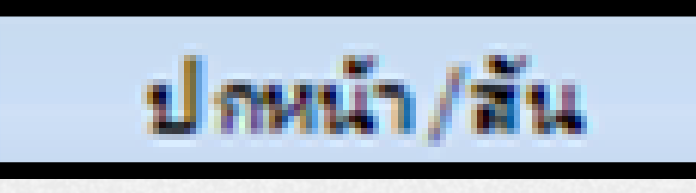

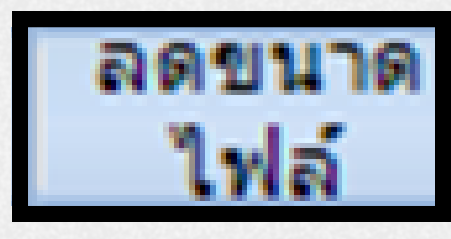

รายละเอียด

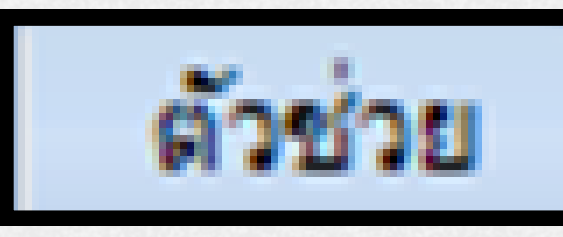

การนำปกเล็กมาใส่ในหนังสืออิเล็กทรอนิกส์ที่สร้างขึ้น

- การนำสันปกมาใส่ในหนังสืออิเล็กทรอนิกส์ที่สร้างขึ้น
- ้เครื่องมือที่ทำให้ขนาดของไฟล์หนังสืออิเล็กทรอนิกส์ที่สร้างเล็กลง
- รายละเอียดของไฟล์ eBook ที่ต้องกำหนด ได้แก่ ชื่อหนังสือ, ผู้แต่ง, รหัสประเทศ, ภาษา
- ปุ่มเครื่องมือที่ช่วยแสดงการสร้างหนังสือเล็กทรอนิกส์อย่างเป็นขั้นตอน

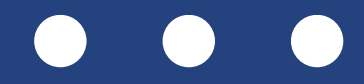

### การสร้าง EBOOK ด้วยโปรแกรมสร้างหนังสือ • ชุดคำสั่งกลุ่มมัลติมีเดีย ประกอบด้วย 4 ปุ่มคำสั่ง คือ เพิ่มข้อมูล บันทึกข้อมูล ลบข้อมูล เปลี่ยนชื่อ

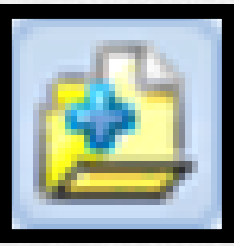

| 1995 |  |  |  |
|------|--|--|--|
|      |  |  |  |
|      |  |  |  |

| การเพิ่มข้อมลไฟล์วีดีโอ ออดิโอ        |
|---------------------------------------|
| อิเล็กทรอนิก <sup>ั</sup> ส์ ที่สร้าง |

|    |   | _ |   |    |  |
|----|---|---|---|----|--|
| ¢  | - |   | ų | à. |  |
|    |   |   |   | 1  |  |
| L. | e |   |   | ۴. |  |
|    | _ |   |   |    |  |

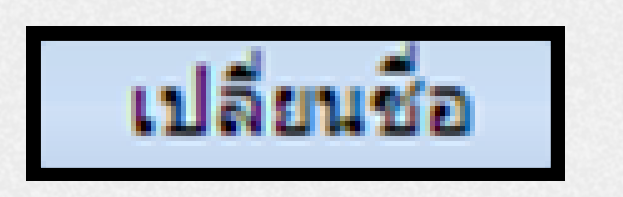

- เราไม่ต้องการออก
- การเปลี่ยนชื่อ ไฟล์วีดีโอ ออดิโอ และ มัลติมีเดียที่สร้างขึ้น

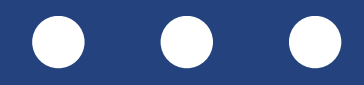

และ มัลติมีเดีย เข้าในหนังสือ

เือ และ มัลติมีเดียที่เราเพิ่มเข้ามา

้ การลบไฟล์วีดีโอ ออดิโอ และ มัลติมีเดีย ออกจากหนังสืออิเล็กทรอนิกส์ที่

# การสร้าง EBOOK ด้วยโปรแกรมสร้างหนังสือ ชุดคำสั่งกลุ่มมัลติมีเดีย ประกอบด้วย 4 ปุ่มคำสั่ง คือ เพิ่มข้อมูล บันทึกข้อมูล ลบข้อมูล เปลี่ยนชื่อ

| 001 | 002 | 003 |  |
|-----|-----|-----|--|
|     |     |     |  |

ส่วนแสดงรายการ ไฟล์วีดีโอ ออดิโอ มัลติมีเดียและหน้า หนังสือ ที่มีอยู่ในหนังสืออิเล็กทรอนิกส์

แถบเลื่อน เพื่อดูรายการไฟล์วีดีโอ ออดิโอ มัลติมีเดีย และหน้า หนังสืออิเล็กทรอนิกส์ที่เพิ่มเข้ามา

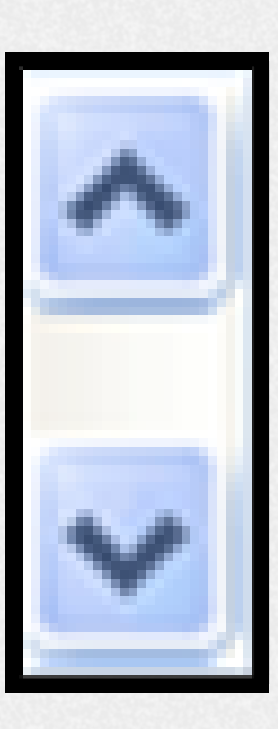

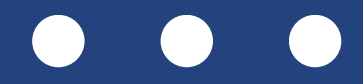

### การสร้าง EBOOK ด้วยโปรแกรมสร้างหนังสือ • ชุดคำสั่งกลุ่มนำเข้าไฟล์ ประกอบด้วย 2 ปุ่มคำสั่ง คือ เพิ่มไฟล์หนังสือ สกัดคำ

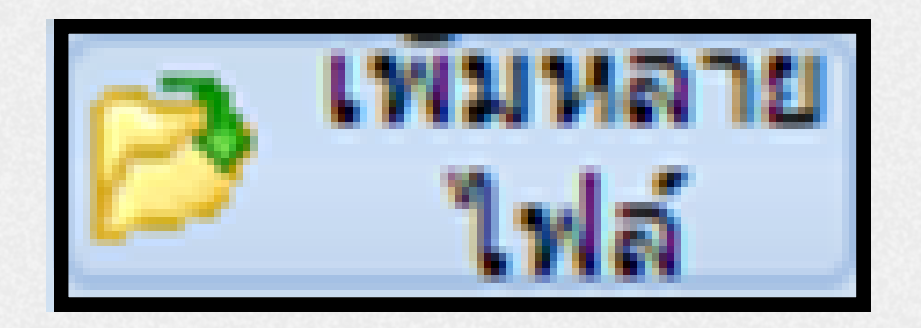

และ PDF

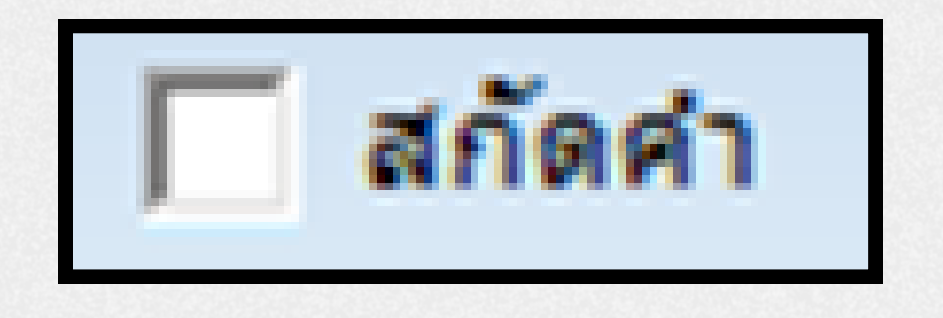

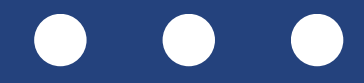

การนำเข้าไฟล์หนังสือ ครั้งละหลายหน้า โดยไฟล์ที่นำเข้าต้อง เป็นไฟล์ที่โปรแกรมกำหนด เช่น JPG, GIF, PNG BMP, TIF

ใช้เมื่อเลือกฟังก์ชันสกัดคำ (EXTRACT) ซึ่งรองรับเฉพาะไฟล์ .PDF ที่ไม่ใช่จากการสแกน โดยใช้เวลาประมาณ 40 วินาทีต่อหน้า

### การสร้าง EBOOK ด้วยโปรแกรมสร้างหนังสือ ชุดคำสั่งกลุ่มเชื่อมโยง ประกอบด้วย 2 ปุ่มคำสั่ง คือ ล้างข้อมูล การเชื่อมโยง

- การลบข้อมูลที่มีการสร้างการเชื่อมโยง (LINK) ไว้ในการ ทำงานของ MODE LINK

โยง (LINK) ไว้ใน MODE LINK

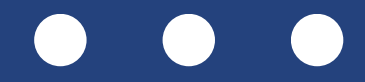

การยืนยันการเชื่อมโยงข้อมูลที่อยู่ในกรอบข้อความ (SECTION)

ุกรอบข้อมูลที่ประกอบด้วยชื่อกรอบ (SECTION) ที่ทำการเชื่อม

 ชุดคำสั่งกลุ่มจัดการไฟล์หนังสือ ประกอบด้วย 2 ปุ่มคำสั่ง คือ การสแกนเข้าระบบโดยตรง (TWAIN) การตัดขอบ

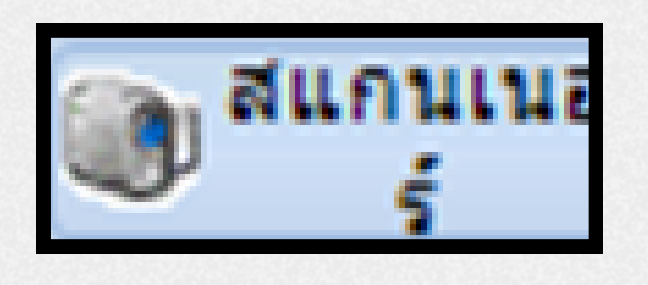

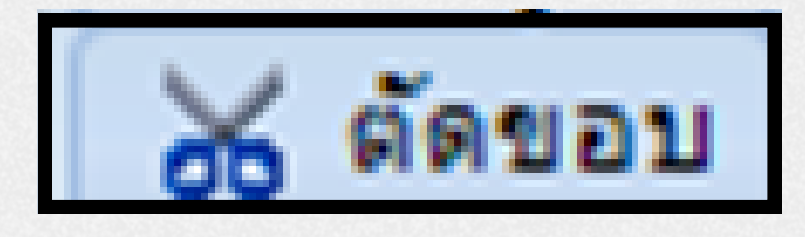

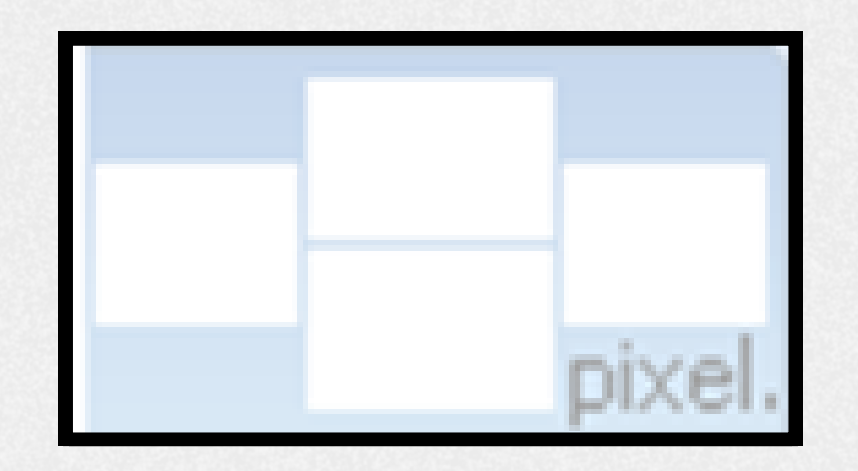

- อิเล็กทรอนิกส์
- หนังสือและสื่ออิเล็กทรอนิกส์
- จะ CROP ตามลำดับ

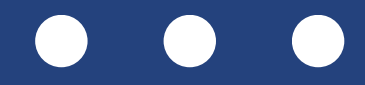

ฟังก์ชั่นการนำเข้าไฟล์ที่ได้จากการสแกนผ่านเครื่องสแกนเนอ ร์เข้ามายังโปรแกรม I LIBRARY BUILDER เพื่อสร้างหนังสือ

การตกแต่งขนาดขอบ ซ้าย-ขวา บน-ล่าง ของไฟล์ที่จะนำไปทำ

ใช้กำหนดขนาดของขอบ ซ้าย-ขวา บน-ล่าง ของไฟล์ที่ต้องการ

ยังหน้าที่

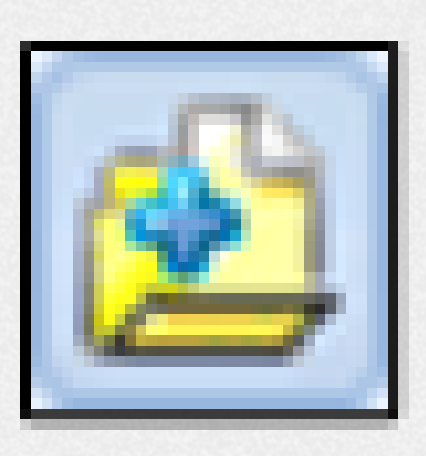

### การเพิ่มไฟล์หนังสืออิเล็กทรอนิกส์ครั้งละหน้า

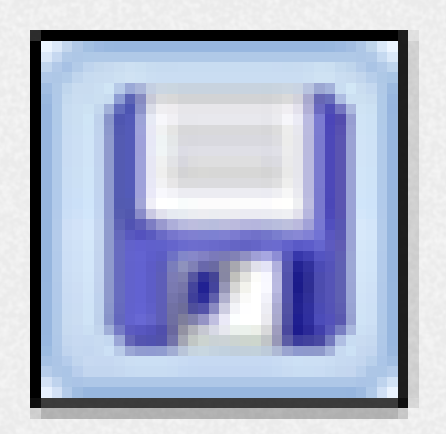

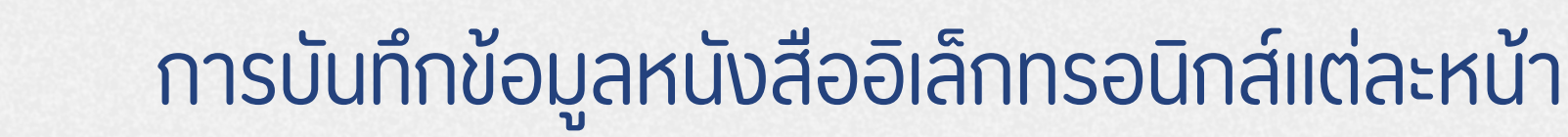

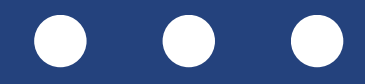

### การสร้าง EBOOK ด้วยโปรแกรมสร้างหนังสือ ้ ชุดคำสั่งกลุ่มหน้าหนังสือ ประกอบด้วย 4 ปุ่มคำสั่ง คือ เพิ่มข้อมูล บันทึกข้อมูล ลบข้อมูลไป

ยังหน้าที่

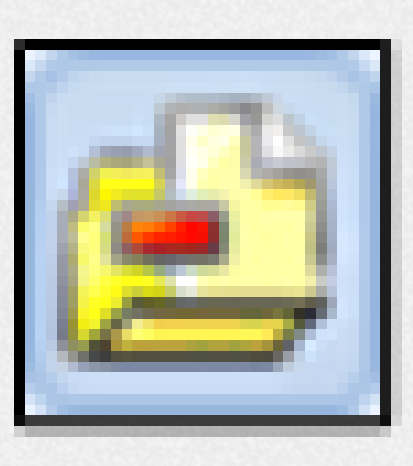

การลบหนังสืออิเล็กทรอนิกส์แต่ละหน้า

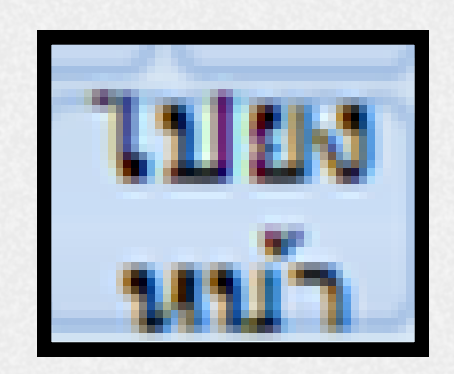

การบันทึกข้อมูลหนังสืออิเล็กทรอนิกส์แต่ละหน้า การเลื่อนไปยังหน้าที่ต้องการโดยการพิมพ์เลขหน้า และกดปุ่ม ENTER หรือ GO TO เพื่อไปยังหน้าที่ต้องการ

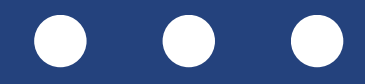

### การสร้าง EBOOK ด้วยโปรแกรมสร้างหนังสือ • ชุดคำสั่งกลุ่มหน้าหนังสือ ประกอบด้วย 4 ปุ่มคำสั่ง คือ เพิ่มข้อมูล บันทึกข้อมูล ลบข้อมูลไป

ยังหน้าที่

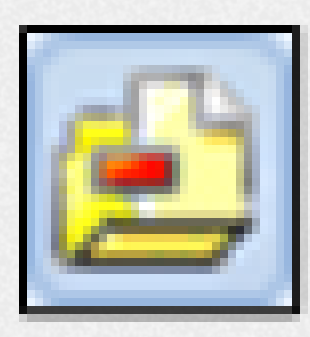

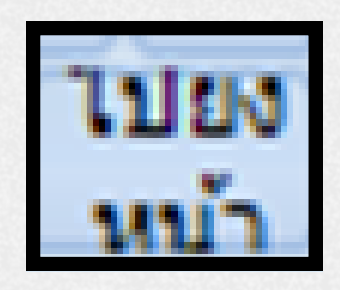

| 001 | 002 | 003 |  |
|-----|-----|-----|--|
|     |     |     |  |
|     |     |     |  |

การลบหนังสืออิเล็กทรอนิกส์แต่ละหน้า

- ทำการนำเข้า (IMPORT)

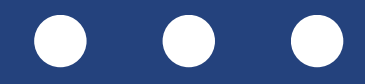

การบันทึกข้อมูลหนังสืออิเล็กทรอนิกส์แต่ละหน้า การเลื่อนไปยังหน้าที่ต้องการโดยการพิมพ์เลขหน้า และกดปุ่ม ENTER หรือ GO TO เพื่อไปยังหน้าที่ต้องการ

รายการแสดงหน้าไฟล์ที่ใช้สร้างหนังสืออิเล็กทรอนิกส์แต่ละหน้าที่

• ชุดคำสั่งกลุ่มจัดการข้อมูลหนังสือเพิ่มเติม ประกอบด้วย 5 ปุ่มคำสั่ง คือ เปิดอ่าน เลือก ลบ แก้ไข เชื่อมโยง

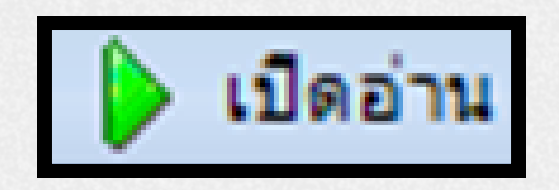

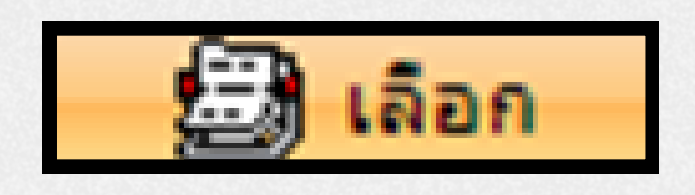

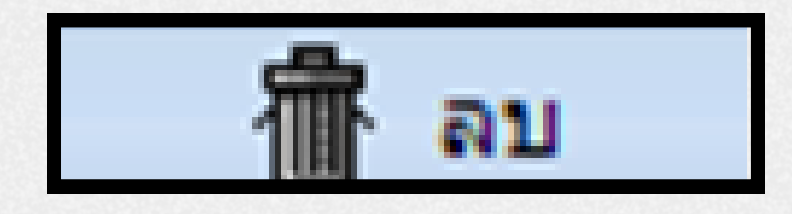

- - หน้าต่างๆ หรือแทรกไฟล์มั้ลติมีเดียอื่นๆ

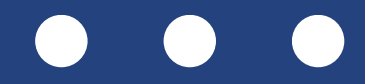

การแสดงหนังสือที่สร้างหรือสื่ออิเล็กทรอนิกส์ที่กำลังสร้าง

้ฟังก์ชัน "เลือก" ใช้สำหรับตีกรอบบนหน้าไฟล์หนังสือหรือสื่อ ้อิเล็กทรอนิกส์ เพื่อสร้างคุณสมบัติพิเศษ เช่น ขยายภาพ ลิงก์ไป

ฟังก์ชัน "ลบ" ใช้เพื่อลบกรอบ (เลือก) และคุณสมบัติพิเศษที่สร้างบน หน้าไฟล์ในโหมด SECTION เมื่อคลิกปุ่ม DELETE จะเข้าสู่โหมดลบ และเมื่อคลิกที่กรอบใด กรอบนั้นจะถูกลบออกทันที

ี ชุดคำสั่งกลุ่มจัดการข้อมูลหนังสือเพิ่มเติม ประกอบด้วย 5 ปุ่มคำสั่ง คือ เปิดอ่าน เลือก ลบ แก้ไข เชื่อมโยง

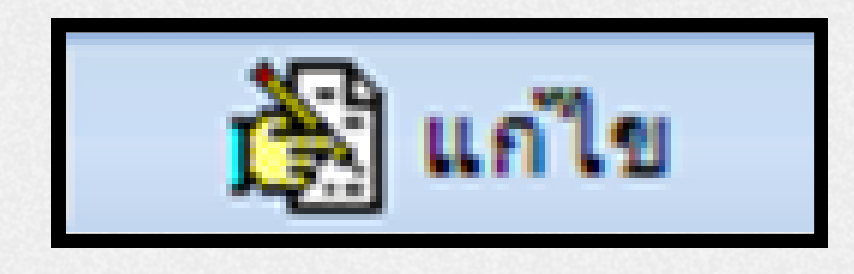

ฟังก์ชัน **"แก้ไข"** ใช้ปรับคุณสมบัติของกรอบ (SECTION) เช่น ตั้งค่า LINK หรือกำหนดค่ามัลติมีเดียที่แทรกไว้

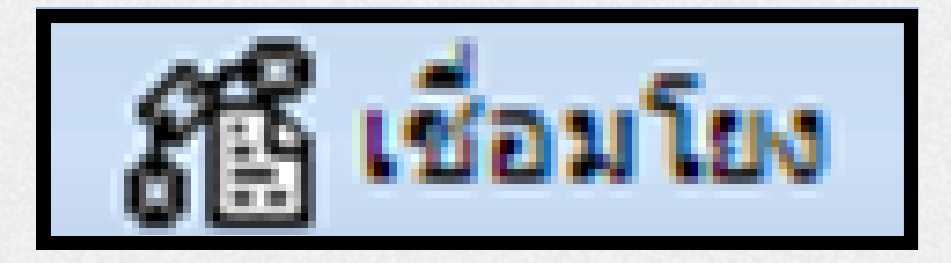

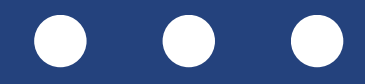

้ เป็งก์ชั่นเชื่อม สำหรับเชื่อมโยงความสัมเม้นธ์ของกรอบ (เลือก) คุณสมบัติพิเศษที่สร้างในไฟล์หน้าหนังสืออิเล็กทรอนิกส์

• ชุดคำสั่งกลุ่มจัดการข้อมูลหนังสือเพิ่มเติม ประกอบด้วย 5 ปุ่มคำสั่ง คือ เปิดอ่าน เลือก ลบ แก้ไข เชื่อมโยง

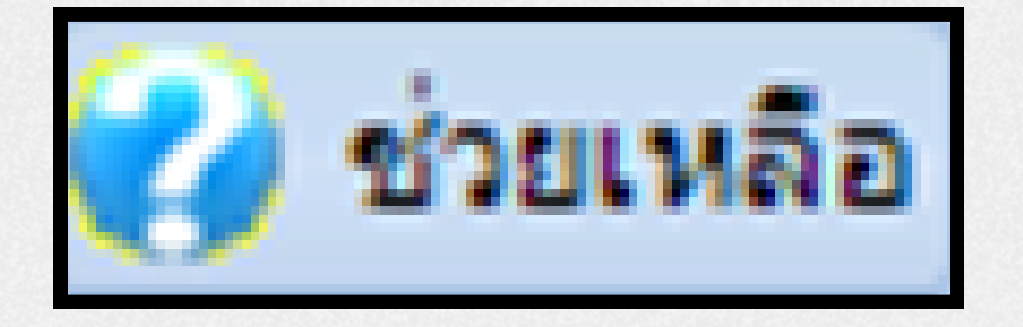

เข้าใจโปรแกรมมากขึ้น

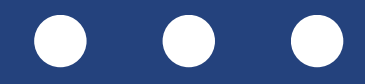

### า โดยไฟล์จะต้องมีนามสกุล .PNG

### ้ฟังก์ชั่นช่วยเหลือ ผู้ใช้สามารถอ่านรายละเอียดต่างๆ เพื่อช่วยให้

# การจัดเตรียมไฟล์ข้อมูล

### ข้อมูลเอกสาร หรือไฟล์รูปภาพต่างๆ

 รองรับไฟล์ .PDF และไฟล์รูปภาพ เช่น .JPG, .PNG, .BMP, .GIF, .TIF ควรตกแต่งและจัดเรียงหน้าให้เรียบร้อย สำหรับเอกสารที่สแกน ควรสแกนที่ความละเอียดประมาณ 150 DPI เพื่อให้ไฟล์มีขนาดไม่เกิน 300 KB หรือใช้ ซอฟต์แวร์ช่วยลดขนาดไฟล์หากใหญ่เกินไป

### หน้าปก

• กรุณีที่เป็นเอกสารการประชุมหรืออื่นๆที่ไม่มีหน้าปกอาจมีการจัดทำหน้าปกของหนังสืออิเล็กทรอนิกส์เพิ่มเติม เพื่อความสวยงามหรือไม่ก็ได้

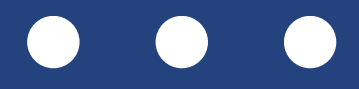

### การจัดเตรียมไฟล์ข้อมูล หน้าปกเล็ก

 ปกเล็กเป็นส่วนที่แสดงบนหน้าเว็บไซต์หลังอัปโหลดหนังสือ ผู้จัดทำสามารถเลือกใช้จากหน้าปกเดิมหรือจัดทำขึ้นใหม่
 ้ได้ โดยต้องเป็นไฟล์ .JPG ขนาดประมาณ 147X199 พิกเซล หรือปรับตามความเหมาะสม

### สันปกหนังสือ

โปรแกรมมีรูปแบบสันให้เลือกใช้ แต่สามารถจัดทำขึ้นใหม่หรือสแกนจากสันเดิมได้ หากจัดทำใหม่ ให้บันทึกเป็น ้ไฟล์ .JPG และ .BMP ขนาดประมาณ 49X584 พิกเซล หรือปรับตามความเหมาะสมของผู้จัดทำ

### หน้าสารบัญ

 ครณีถ้าหนังสือไม่มีสารบัญ แต่ต้องการจัดทำเพื่อความสะดวกสำหรับการเปิดอ่าน ก็สามารถจัดทำและแทรก

 เข้าไปเพิ่มเติมได้ โดยบันทึกเป็นไฟล์นามสกุล .JPG หรือ .PDF

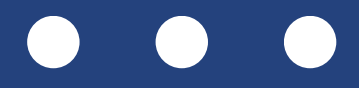

### การสร้างหนังสืออิเล็กทรอนิกส์ (EBOOK) เครื่องมือ WIZARD

**WIZARD** เป็นเครื่องมือที่ใช้อำนวยความสะดวก ในการสร้างหนังสือให้กับผู้ใช้ที่ไม่มีประสบการณ์ ้ในการสร้างหนังสือ มาก่อน โดยจะเรียงลำดับวิธี การในการสร้างแบบสำเร็จไว้ให้ผู้ใช้แล้ว

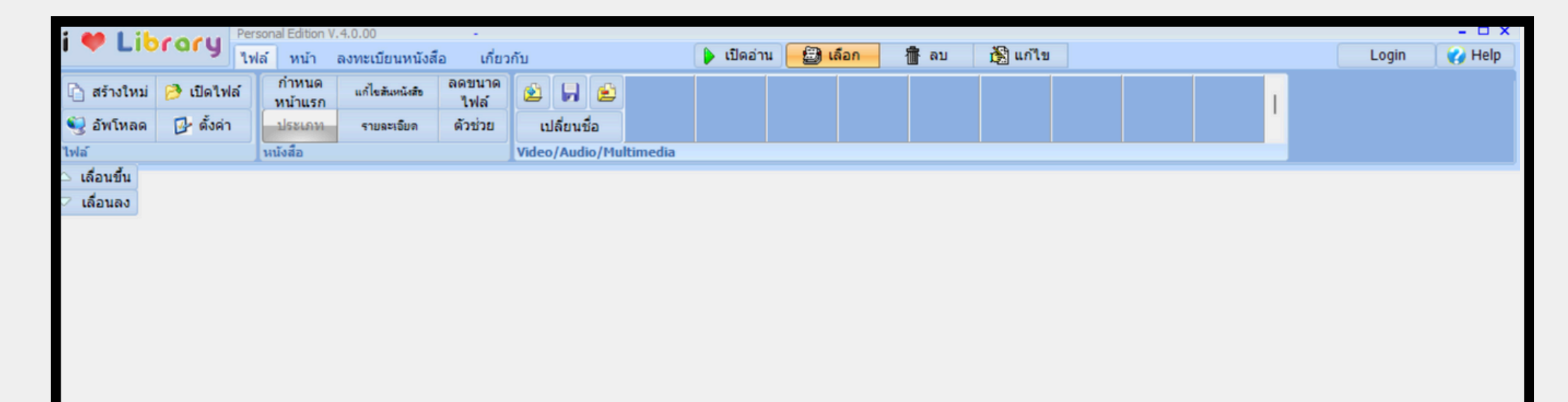

William and Properties Isview

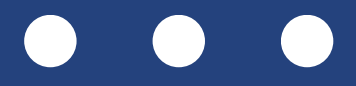

| การสร้างหนังสืออิเล็กเ<br>ผู้ใช้ทำการคลิกที่เมนู สร้างใหม่ เพื่อเริ่มขึ้นตอเ | <b>NSE</b><br>Innsai                                                                    | <b>มนิก</b><br>อัางหนัง                                                                                                    | ส์                                   |
|------------------------------------------------------------------------------|-----------------------------------------------------------------------------------------|----------------------------------------------------------------------------------------------------|--------------------------------------|
|                                                                              | i V Library<br>ธรรงเหม่ 🔗 เปลไหล่<br>ชิกโหลด 🗗 ดังค่า<br>ไฟล์<br>ัเลือนขึ้น<br>ัเลือนอง | Personal Edition V.3.9.29<br>ไฟล์ หน้า ทะเมียม eBook เกี้ย<br>ปกเล็ก ปกหลัง/รัน ไฟล์<br>ประเภท รายจะเอียด ดังช่วย<br>หนังสือ | លាំម<br>ខ្លាំ ខ្លាំ ខ្លាំ<br>វីណីឆ/ប |
| ผู้ใช้งานสามารถสร้างหนังสือด้วย WIZARD ได้<br>โดยอดป่น                       |                                                                                         |                                                                                                    |                                      |
| เตยาแบบม<br>ซึ่งเป็นปุ่มที่อยู่ที่แถบเมนู                                    |                                                                                         |                                                                                                    |                                      |

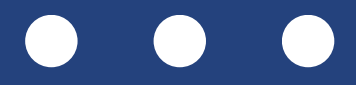

### (EBOOK)

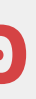

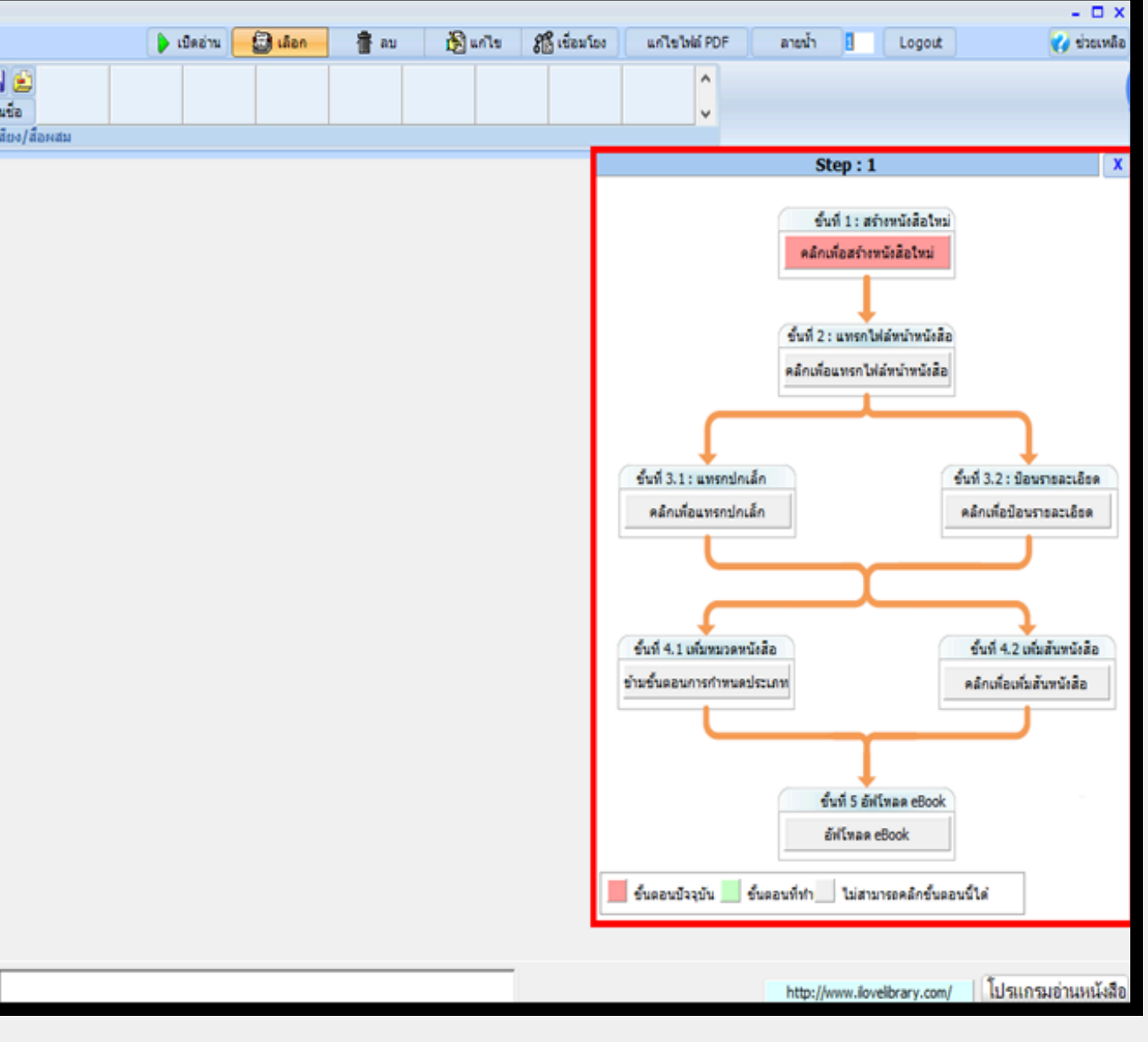

### การสร้างหนังสืออิเล็กทรอนิกส์ (EBOOK) WIZARD จะแสดงขั้นตอนการทำงานไว้เป็นผังการทำงาน

- ปุ่มสีแดง คือ ขั้นตอนปัจจุบันที่ต้องทำ
- ป่มสีเทา คือ ขั้นตอนที่ยังทำงานไม่ได้ ต้อง ทำขั้นตอนก่อนหน้าให้แล้วเสร็จก่อนจึง สามารถทำงานนี้ได้
- ปุ่มสีเขียว คือ ขั้นตอนที่ดำเนินการเรียบร้อยแล้ว

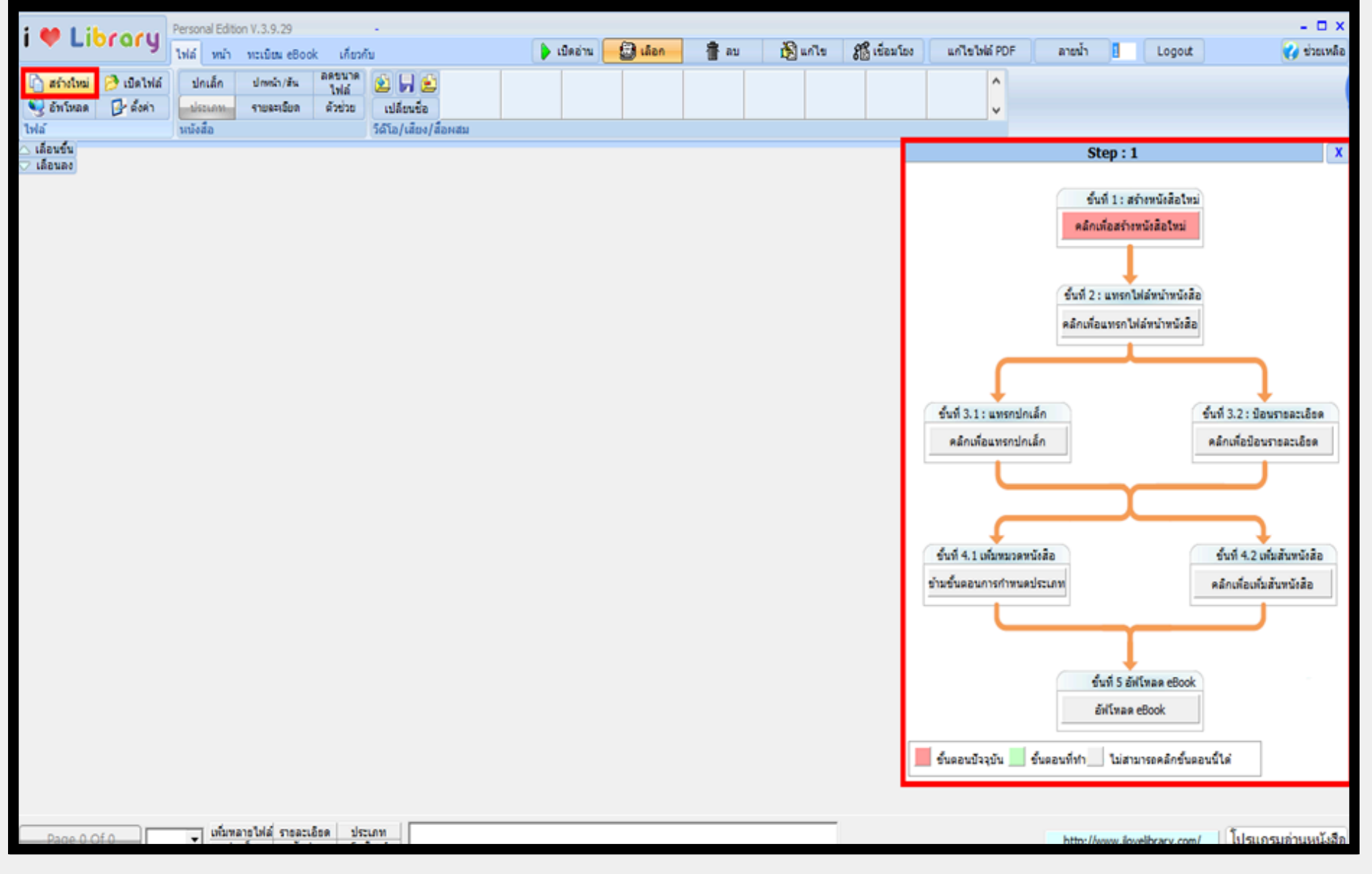

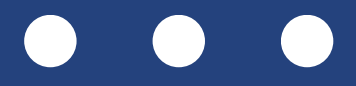

### การสร้างหนังสืออิเล็กทรอนิกส์ (EBOOK) WIZARD จะแสดงขั้นตอนการทำงานไว้เป็นผังการทำงาน

เริ่มจากคลิกที่คำว่า "สร้างใหม่" จะปรากฏ หน้าต่างด้านข้างเป็นขั้นตอนในการสร้าง EBOOK

|              | Libroru   |     | Personal Edition V.4.0.00 - |                 |                |       |  |  |
|--------------|-----------|-----|-----------------------------|-----------------|----------------|-------|--|--|
|              | ug        | ไฟอ | ถ์ หน้า                     | ลงทะเบียนหนังสึ | อ เกี่ยว       | กับ   |  |  |
| 🗋 สร้างใหม่  | 👌 เปิดไฟ  | ล์  | กำหนด<br>หน้าแรก            | แก้ไขสันหนังสือ | ลดขนาด<br>ไฟล์ | ۷     |  |  |
| 3 висная     | 🛃 ตั้งค่า |     | ประเภท                      | รายละเอียด      | ด้วช่วย        | เป    |  |  |
| เฟล์         |           |     | นนังสือ                     |                 |                | Video |  |  |
| ง เลื่อนขึ้น |           |     |                             |                 |                |       |  |  |
| ? เลือนลง    |           |     |                             |                 |                |       |  |  |
|              |           |     |                             |                 |                |       |  |  |
|              |           |     |                             |                 |                |       |  |  |
|              |           |     |                             |                 |                |       |  |  |
|              |           |     |                             |                 |                |       |  |  |

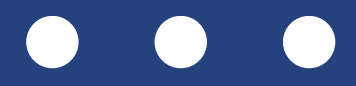

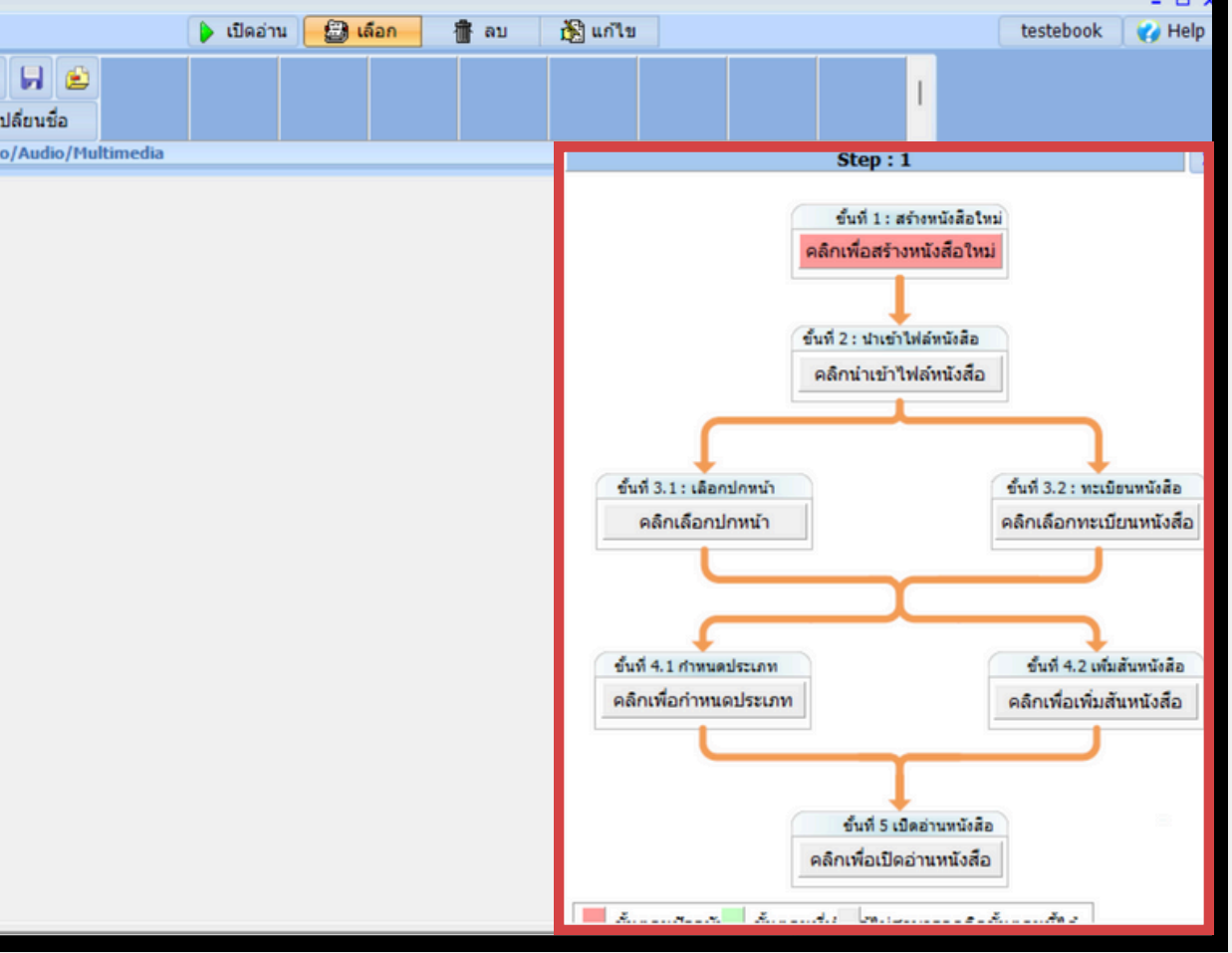

# **การสร้างหนังสืออิเล็กทรอนิกส์**

ขั้นตอนที่ 1 : การสร้างหนังสือใหม่

- การสร้างหนังสือใหม่ เริ่มต้นโดยคลิก
   "ปุ่มสีแดง" จะมีหน้าต่าง SAVE AS ปรากฏ
   ขึ้น "ให้ตั้งชื่อไฟล์ในช่อง FILE NAME
   แล้วกดบันทึก" ไปล์จะถูกจัดเก็บใน
   โฟลเดอร์ที่ติดตั้งโปรแกรมโดยอัตโนมัติ
- เมื่อบันทึกไฟล์แล้วขั้นตอน "คลิกเพื่อสร้าง หนังสือใหม่"
   จะเป็นปุ่มสีเขียวคือ ผ่านขั้นตอนนั้นแล้ว

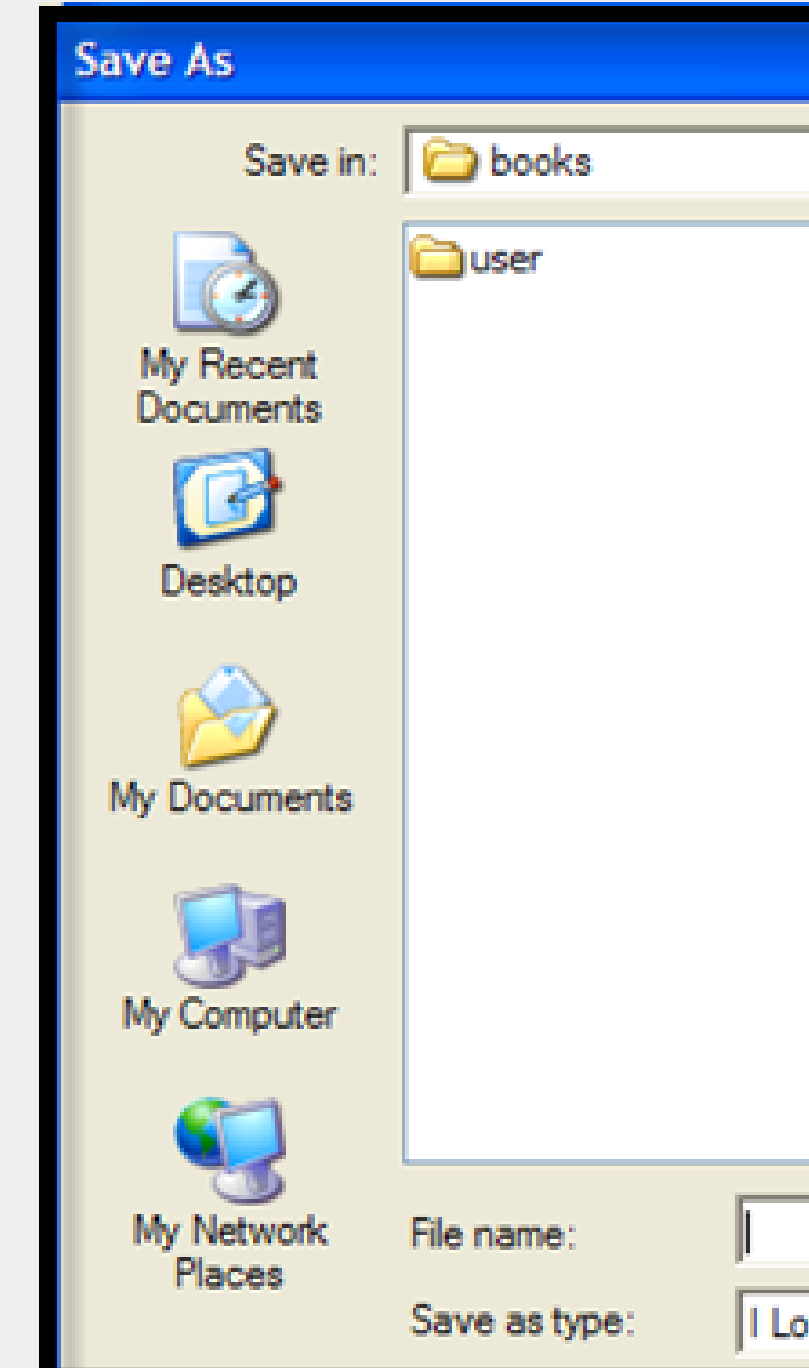

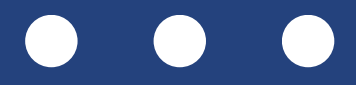

| (EBOC               | <u>)</u> |        |        |
|---------------------|----------|--------|--------|
|                     |          |        | ? 🛛    |
| -                   | - 🗧 🔁    | -111 * |        |
|                     |          |        |        |
|                     |          | •      | Save   |
| ove Library (*.BMK) |          | •      | Cancel |

# การสร้างหนังสืออิเล็ก<u>ทรอนิกส์</u>

ขั้นตอน 2 : การแทรกไฟล์หน้าหนังสือ

- การแทรกไปล์หน้าหนังสือคลิกที่ "ปุ่มสีแดง" เพื่อเลือกไปล์เอกสาร ซึ่งอาจจะเป็น PDF
   FILE หรือ JPG, GIF FILE ก็ได้ "คลิกเลือก ไปล์หนังสือที่ต้องการ" จากนั้นกดปุ่ม เพื่อนำเข้าไปล์
- แมื่อนำเข้าไปล์เสร็จ จะมีข้อความแจ้งว่า
   "นำเข้าไปล์เรียบร้อย" จากนั้นปุ่มในขั้นตอนที่
   2 จะเปลี่ยนเป็นสีเขียว แสดงว่าได้ผ่านขั้นตอน นี้แล้ว

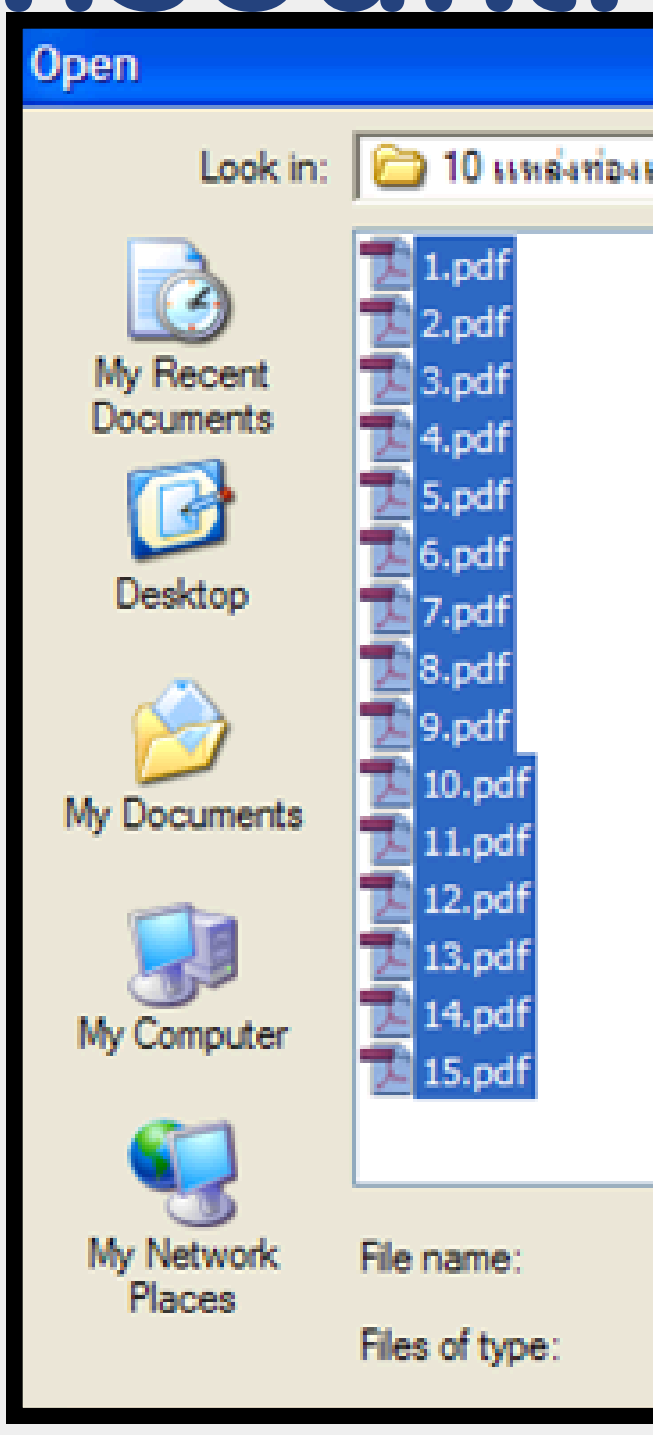

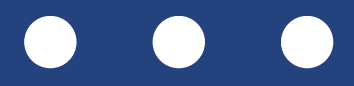

| (EBOOK)                                                                                                    |        |
|----------------------------------------------------------------------------------------------------|--------|
|                                                                                                    | ? 🗙    |
| เกี่ยวก็ไม่ควรพลาดก็ราชบุรี 💉 🗲 🔁 📸 -                                                                                                    |        |
| <ul> <li>16.pdf</li> <li>17.pdf</li> <li>18.pdf</li> <li>19.pdf</li> <li>20.pdf</li> <li>21.pdf</li> <li>22.pdf</li> <li>23.pdf</li> <li>24.pdf</li> <li>25.pdf</li> <li>26.pdf</li> <li>26.pdf</li> <li>27.pdf</li> <li>28.pdf</li> <li>28.pdf</li> <li>spine.jpg</li> </ul> |        |
| "1.pdf" "2.pdf" "3.pdf" "4.pdf" "5.pdf" "6.pdf" 💌                                                                                                    | Open   |
| PDF & Image FILE                                                                                                    | Cancel |

### การสร้างหนังสืออิเล็กทรอนิกส์ (EBOOK) ขั้นตอน 3.1 : การแทรกปกเล็ก

การแทรกปกเล็ก เพิ่มภาพปกเล็ก (คือปกที่ แสดงอยู่บนหน้าเว็บไซต์ ซึ่งไม่เกี่ยวกับหน้า ์ แรกของหนังสือ) คลิกที่คำว่า **"คลิกเพื่อ แทรกปกเล็ก"** จะปรากฏข้อความสอบถาม ว่า ต้องการสร้างภามปกจากไฟล์หนังสือ ู้หน้าแรกหรือไม่ จากนั้นกด **"ตกลง"** 

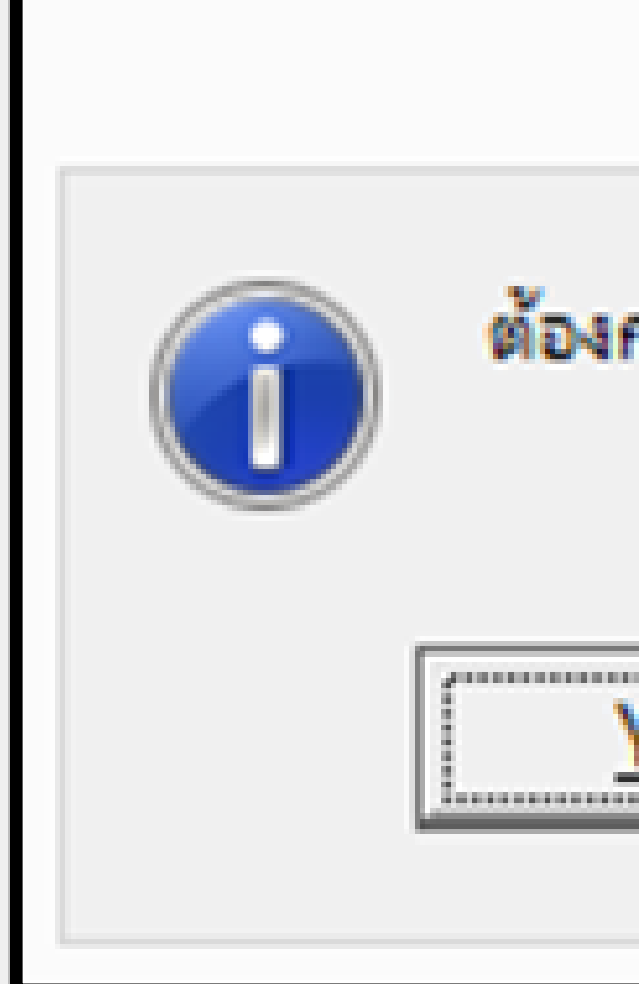

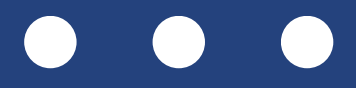

### รายละเอียด

### ต้องการใช้หน้าแรกเป็นกาพปกเล็กหรือไม่

| Yes No |  |
|--------|--|
|--------|--|

### การสร้างหนังสืออิเล็กทรอนิกส์ (EBOOK) ขั้นตอน 3.2 : การใส่รายละเอียดข้อมูลหนังสือ

### คลิกที่คำว่า "คลิกเลือกทะเบียนหนังสือ"

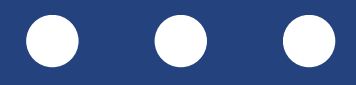

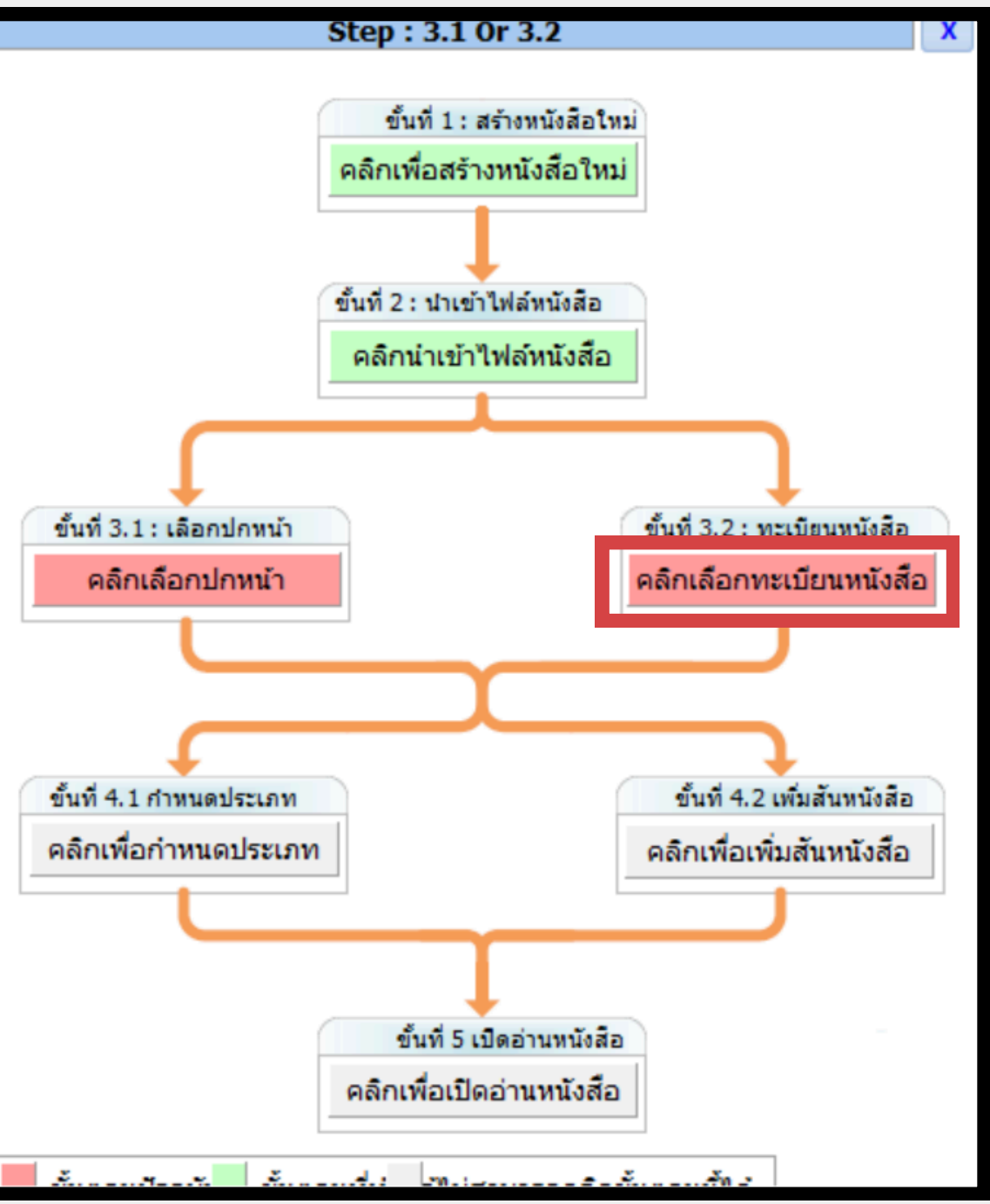

### การสร้างหนังสืออิเล็กทรอนิกส์ (EBOOK) ขั้นตอน 3.2 : การใส่รายละเอียดข้อมูลหนังสือ

ຄດປູ່ມ "Get Property"

 ทำการดึงข้อมูลหนังสือที่ได้ทำการสร้าง ทะเบียนหนังสือไว้แล้วในระบบ จากนั่นกดปุ่ม

"ตกลง"

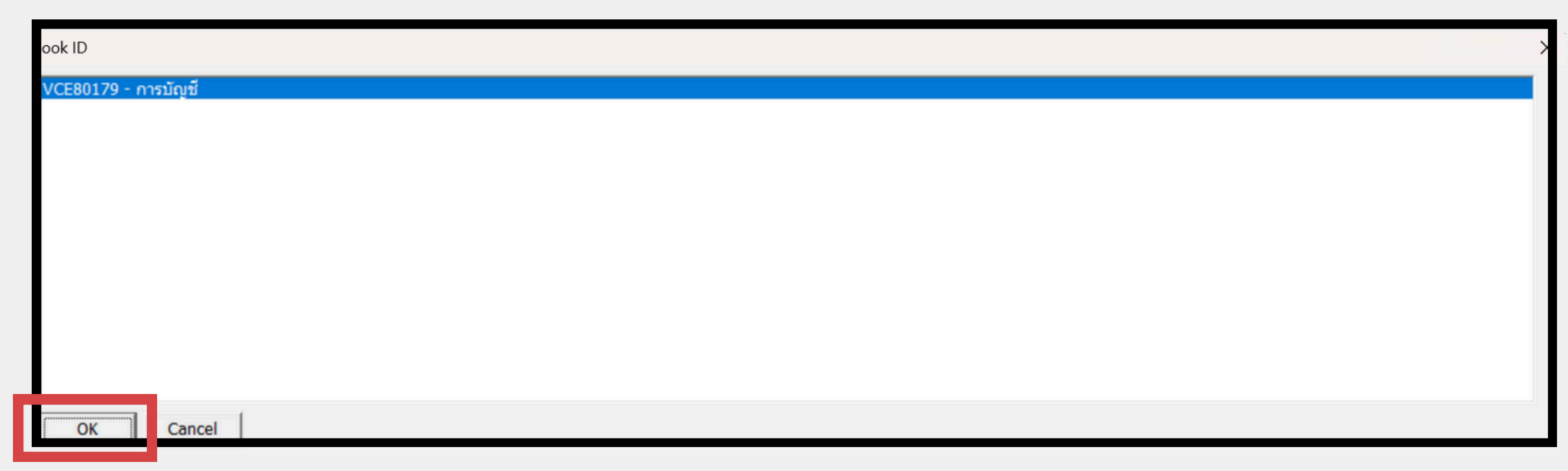

Book ID:

Book Tit

Number

Contents

Shadow

Hardwar

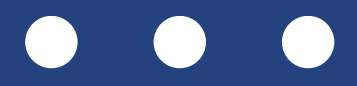

|           |                   |         |        | Х |
|-----------|-------------------|---------|--------|---|
|           |                   | Get Pro | perty  |   |
| e:        | NO NAME           |         |        |   |
| of Pages: | 19                |         |        |   |
| Page:     | 1                 |         |        |   |
| Level:    | 20                |         |        |   |
| e ID:     | C0:18:50:11:CC:13 |         |        |   |
|           |                   |         |        |   |
|           |                   | ตกลง    | ยกเลิก | ו |

### การสร้างหนังสืออิเล็กทรอนิกส์ (EBOOK) ขั้นตอน 4.2 : การเพิ่มสันหนังสือ

 การเพิ่มสันหนังสือ เพิ่มภาพสันหนังสือ คลิกที่คำว่า **"คลิกเพื่อเพิ่มสันหนังสือ"** 

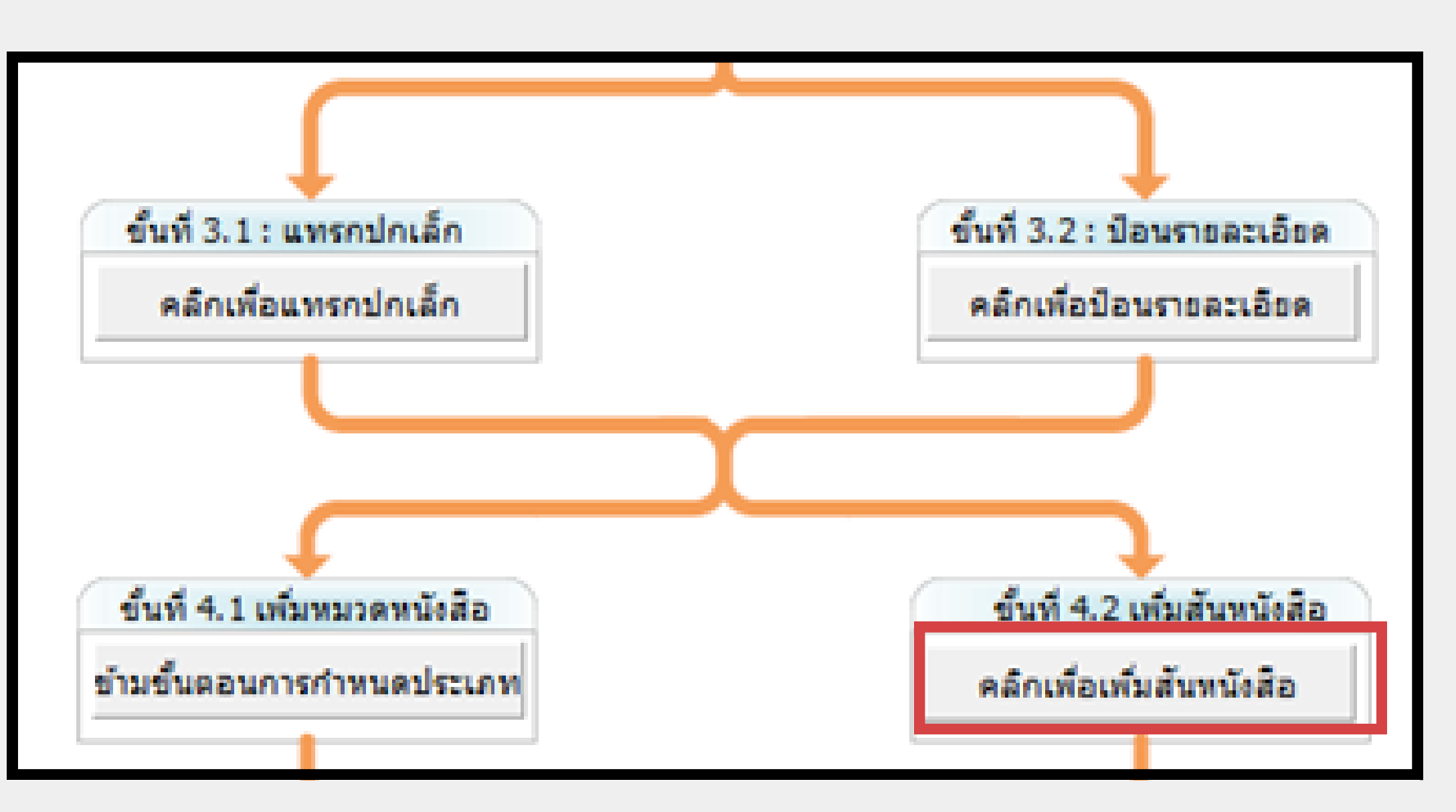

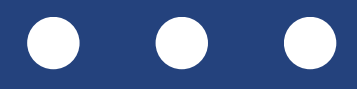

### การสร้างหนังสืออิเล็กทรอนิกส์ (EBOOK) ขั้นตอน 4.2 : การเพิ่มสันหนังสือ

คลิกเลือกไฟล์เพื่อเลือกภาพสันปกที่ เตรียมไว้หรือเลือกจากระบบ จากนั้นคลิก FONT เพื่อกำหนดขนาดและสีตัวอักษร แล้วกด **"ตกลง"** 

| การทำปกหน้า                                        |                      |
|----------------------------------------------------|----------------------|
| pine Cover:                                        |                      |
| รายงานประชุมครั้งที่ 8 - NO AUTHOR                 |                      |
| pine Caption:<br>ายงานประชุมครั้งที่ 8 - NO AUTHOR | เลือกไฟล์ รูปแบบอักษ |
|                                                    | ตกลง ยกเลิก          |

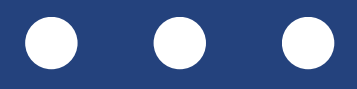

### การสร้างหนังสืออิเล็กทรอนิกส์ (EBOOK) ขั้นตอน 4.2 : การเพิ่มสันหนังสือ

แมื่อขั้นตอนที่ 4.2 เสร็จเรียบร้อย ้แล้ว จะเป็นสีเขียวคือ ผ่านขั้นตอน นั้นแล้ว เสร็จขั้นตอน WIZARD เรียบร้อยแล้วโดยสามารถกดปุ่ม **"อัพโหลด"** ผู้ใช้สามารถตรวจสอบ สถานของการอัเมโหลดได้ดังภาม

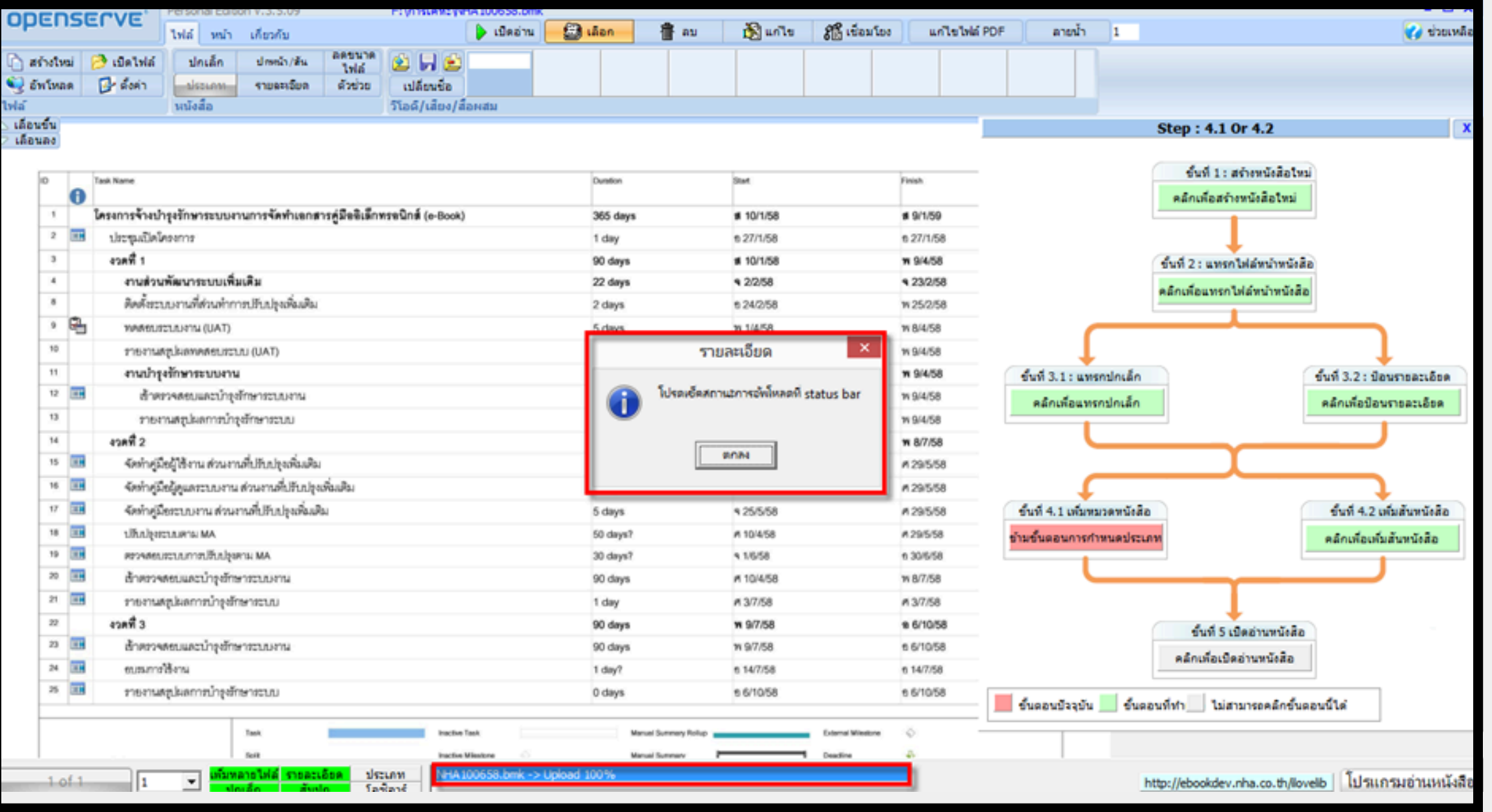

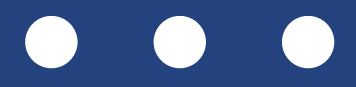

# นับก์ชั้น LIBRARY BUILDER

### การเพิ่มและลบหน้าเอกสารในหนังสืออิเล็กทรอนิกส์

้ การเพิ่มหน้าหนังสือทำได้โดยไปที่แถบ **"หน้า"** แล้วคลิกปุ่ม **"เพิ่มหน้า"** จากนั้นเลือกโฟลเดอร์และไฟล์ที่ต้องการ ้จะเลือกเพิ่มทีละไฟล์หรือหลายไฟล์พร้อมกันก็ได้

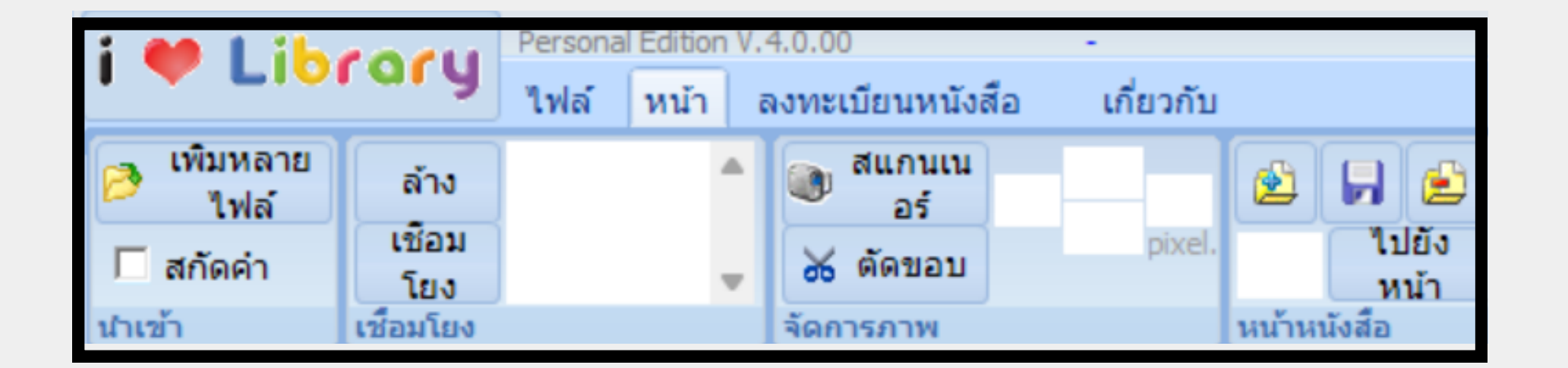

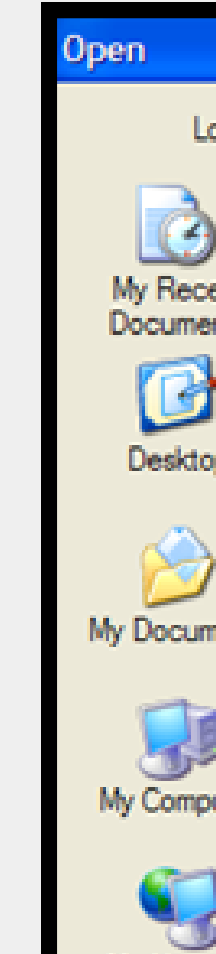

My Netw Places

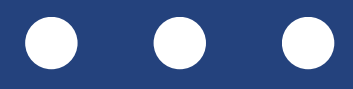

|        |                   |                             |   |     |              | ? 🛛    |
|--------|-------------------|-----------------------------|---|-----|--------------|--------|
| ok in: | 🗀 10 รรพต่อท่องรร | ก็ยวที่ไม่ควรพลาดที่ราชบุรี | • | ← € | <b>d</b> 📰 • |        |
|        | 1.pdf             | 16.pdf                      |   |     |              |        |
| nt     | 3.pdf             | 18.pdf                      |   |     |              |        |
| 11.5   | 4.pdf             | 19.pdf                      |   |     |              |        |
| ,      | 6.pdf             | 21.pdf                      |   |     |              |        |
| -      | 8.pdf             | 23.pdf                      |   |     |              |        |
|        | 9.pdf             | 24.pdf                      |   |     |              |        |
| ents   | 11.pdf            | 26.pdf                      |   |     |              |        |
|        | 12.pdf            | 27.pdf<br>28.pdf            |   |     |              |        |
| ter    | 14.pdf            | cover.jpg                   |   |     |              |        |
|        | - 10.put          | deal of a local by          |   |     |              |        |
| ark    | File name:        | 28 off                      |   |     | -            | Open   |
|        | Files of type:    | PDF & Image FILF            |   |     | Ţ            | Cancel |
|        | the states        | It of a mayornee            |   |     | _            |        |

### **เป็งก์ชั้น LIBRARY BUILDER** การเพิ่มและลบหน้าเอกสารในหนังสืออิเล็กทรอนิกส์

- หากต้องการย้ายไปหน้าอื่น ให้เปลี่ยน หมายเลขหน้า เช่น หากต้องการแทรก ระหว่างหน้า 0001 กับ 0002 ให้เปลี่ยนเป็น 0001.1
- หากต้องการลบหน้าหนังสือ ให้คลิกเลือก หน้าที่ต้องการลบ (เช่น หน้า 6) แล้วกดปุ่ม
   **"REMOVE PAGE"** เพื่อทำการลบหน้านั้น ออกจากหนังสือ

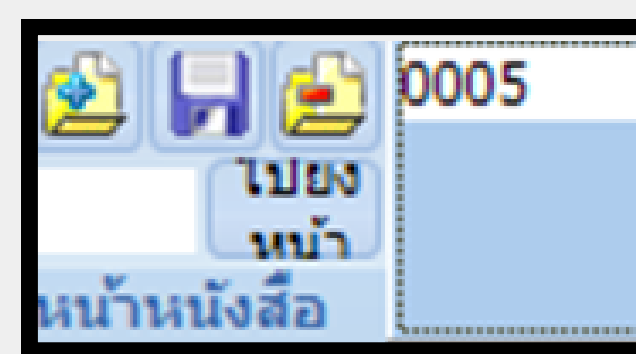

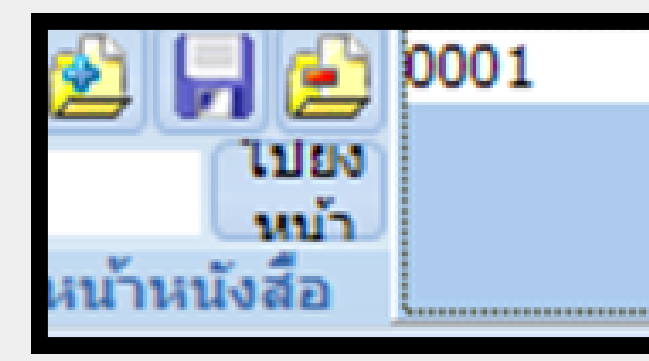

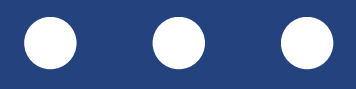

| 0001.1 | 0002 | 0003 | 0004 |
|--------|------|------|------|
|        |      |      |      |
|        |      |      |      |

| 0006 | 0007 | 0008 | 0009 |
|------|------|------|------|
|      |      |      |      |

### **เป็งก์ชั่น LIBRARY BUILDER** การเพิ่มและลบหน้าเอกสารในหนังสืออิเล็กทรอนิกส์

 ระบบจะแสดงหน้าจอยืนยันการลบ ให้กด
 "YES" เพื่อลบ หรือ "NO" หากไม่ต้องการ ลบ เมื่อกดยืนยันแล้ว หน้าที่เลือกจะถูกลบ ออกจากหน้าจอทันที

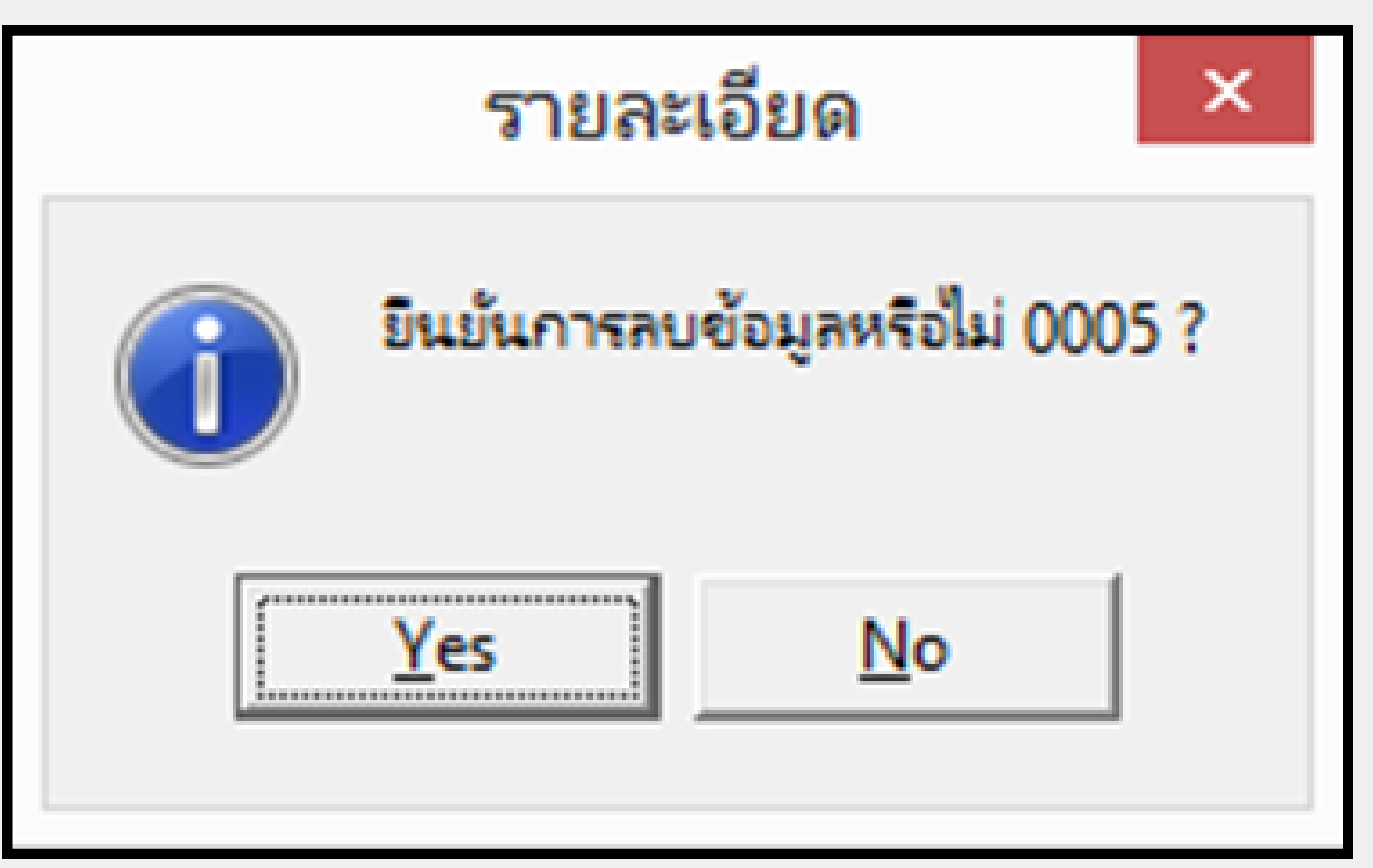

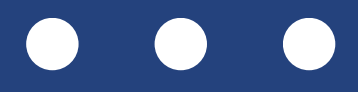

 โปรแกรมรองรับไปล์มัลติมีเดียรูปแบบ AVI, MPEG, MP3, WAV, WMA และ SWF โดย ้เลือกแถบเมนู **"หน้า"** คลิกหน้าที่ต้องการ ีแล้วคลิกปุ่ม **้"เลือก"** ตีกรอบ (SECTION) เพื่อกำหนดพื้นที่แสดงผล

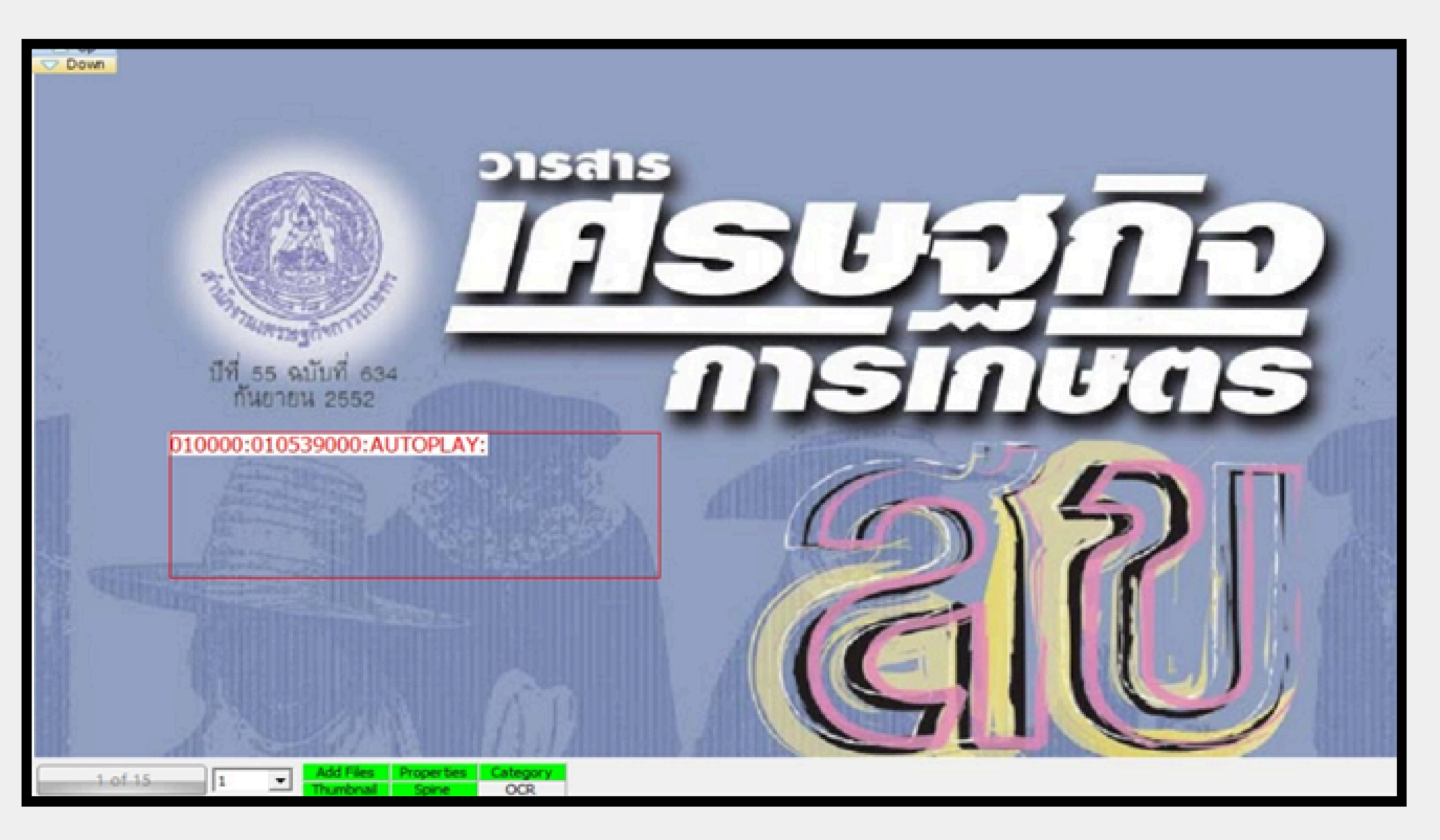

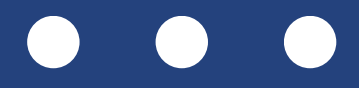

พื้นที่เล่นไปล์วีดีโอและเพลงเลือกที่
 "แถบไปล์" และคลิก "เพิ่มไปล์"
 เพื่อเข้าสู่หน้าจอที่เป็นส่วนของการเลือก
 ไปล์มัลติมีเดียต่างๆ เมื่อเลือกไปล์แล้วคลิก
 "OPEN"

| ไฟล์ | หน้า  | เกี่ยวกับ  |                |             |
|------|-------|------------|----------------|-------------|
| ปเ   | กเล็ก | ปกหน้า/สัน | ลดขนาด<br>ไฟล์ |             |
| ปร   | ะเภท  | รายละเอียด | ตัวช่วย        | เปลี่ยนชื่อ |

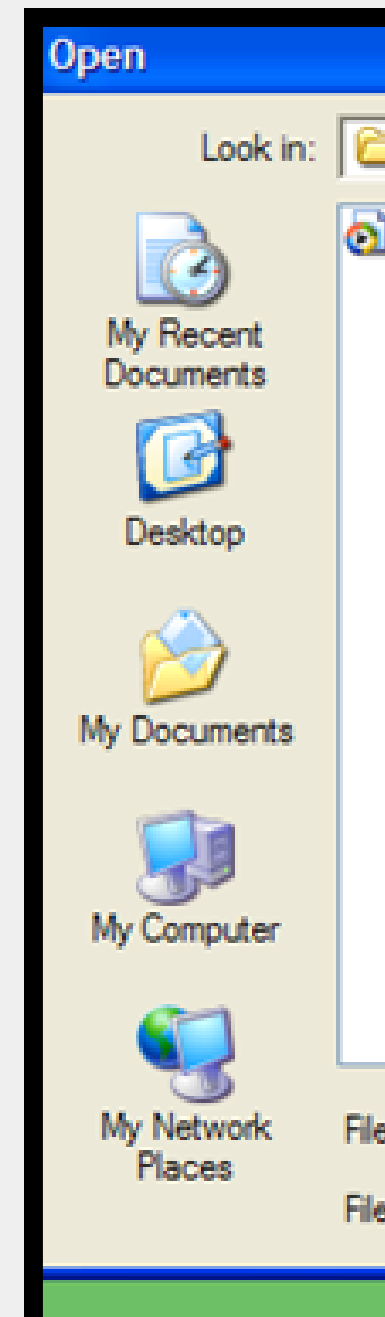

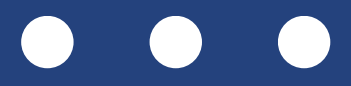

|                |                                                      | ? 🛛    |
|----------------|------------------------------------------------------|--------|
| ) dtac         | - E 🖆 🖃                                              |        |
| kosanathai_dta | c_muanjai.wmv                                        |        |
|                |                                                      |        |
|                |                                                      |        |
|                |                                                      |        |
|                |                                                      |        |
|                |                                                      |        |
|                |                                                      |        |
|                |                                                      |        |
|                | 4 N (9.2                                             |        |
|                | เสอกนามสกุลของ เพลเทต                                | สรง    |
|                | กับไฟล์ที่ต้องการ                                    |        |
|                |                                                      |        |
|                |                                                      |        |
| name:          | kosanathai_dtac_muanjai.wmv                          | Upen   |
| s of type:     | Video File (*.MPG,*.AVI,*.WMV)                       | Cancel |
|                | All Support Format<br>Flash / PDF File (*.SWF.*.PDF) |        |
|                |                                                      |        |

ผู้ใช้สามารถเปลี่ยนชื่อไฟล์ตามชื่อเดิมหรือตั้งใหม่ก็ได้เพื่อความสะดวกและจดจำได้ง่ายโดยคลิกที่ปุ่ม เปลี่ยนชื่อ เพื่อพิมพ์ชื่อไฟล์ใหม่

| ODEDSECVE               | Personal Editio | n V.3.5.09 |                | F:\nstan:W       | HA100658.bmk |        |             |       |
|-------------------------|-----------------|------------|----------------|------------------|--------------|--------|-------------|-------|
| openserve               | ไฟด์ หน่า       | เกี่ยวกับ  |                |                  | 🕨 เปิดอ่าน   | 🙆 tãon | <b>音</b> 80 | 🔊 🔊 🔊 |
| โก สร้างใหม่ 🧭 เปิดไฟล์ | ปกเล็ก          | ปกหน้า/สัน | อครมาด<br>ไฟด์ | 2 🖬 🖻            | สาหล่ายนก    |        |             |       |
| 🧐 อัพโหลด 🔂 ตั้งค่า     | ussien          | รายละเฉียด | ด้วย่วย        | เปลี่ยนชื่อ      |              |        |             |       |
| ไฟล์                    | หนังสือ         |            |                | วิโอดี/เสียง/สื่ | อเมสม        |        |             |       |

เมื่อเปลี่ยนชื่อตามที่ต้องการแล้วคลิก OK ไปล์มัลติมีเดียจะปรากภูชื่อตามที่เปลี่ยน ดังภาม

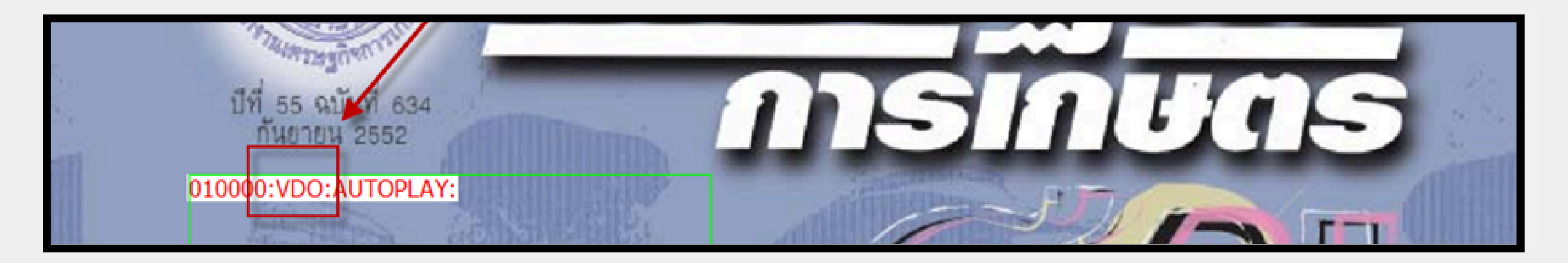

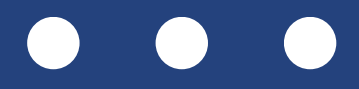

| ร้นี้ เชื่อมโอง | แก่ไขไฟด์ PDF | ลายน้ำ | 1 |
|-----------------|---------------|--------|---|
|                 |               |        |   |

 เมื่อผู้ใช้ทำการแทรกไฟล์และเปลี่ยนชื่อไฟล์มัลติมีเดียเรียบร้อยแล้วให้คลิกที่ "เลือก" "ลบ" "แก้ไข" เพื่อกำหนดค่าต่างๆแล้วกลับมาคลิกที่บริเวณกรอบพื้นที่สร้างขึ้น(การคลิกแก้ไข (EDIT) หมายถึง ้ต้องการกำหนดการทำงานให้กับกรอบ (SECTION) ที่คลิกเลือก)ป้อนข้อมูลใน SECTION EDITOR

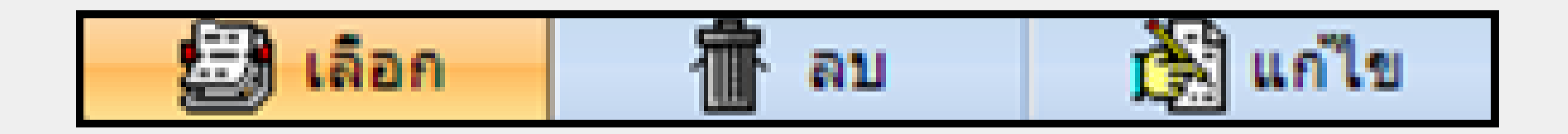

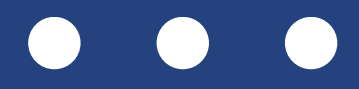

ช่องที่ 1 : "<TAG>" ไม่ต้องใส่ โปรแกรมจะใส่หมายเลขกรอบ SECTION ให้อัตโนมัติ ้ช่องที่ 2 : "SECTION" มีให้เลือกแบบ "AUTOPLAY หรือ MANUAL" หากเลือกแบบ "MANUAL" ้จะมีช่อง TAG ในส่วน **"CONTENT"** สำหรับกำหนดพื้นที่แสดงผลของไฟล์มัลติมีเดียในกรอบที่ต้องการ ้ช่องที่ 3 : "CONTENT" เลือกไฟล์ที่เราต้องการให้เล่น ในช่องนี้หากเราทำการเพิ่มไฟล์เรียบร้อยแล้ว โปรแกรมจะมีให้เลือกตามจำนวนไฟล์ที่นำเข้ามา

| การแก้ใช Secti                                    | ion         | การแก้ไข Section                                             | ×      |
|---------------------------------------------------|-------------|--------------------------------------------------------------|--------|
| <tag> 060000 Content:<br/>Section: AUTOPLAY</tag> |             | <tag> 060000 <tag> Content    Section: PLAYFLASH</tag></tag> | •      |
|                                                   | enea ยกเริก | 6/39                                                         | มกรจิก |

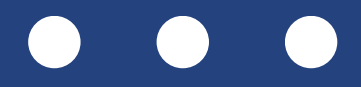

การลบพื้นที่กรอบ (SECTION) ที่ ้สร้างขึ้นไปที่แถบ **"หน้า** > **คลิกที่ ลบ** > คลิกพื้นที่กรอบ (SECTION) **ที่ต้องการลบ"** ระบบจะยืนยันการลบ ถ้าต้องการลบคลิก YES และกรอบ พื้นที่จะหายไป

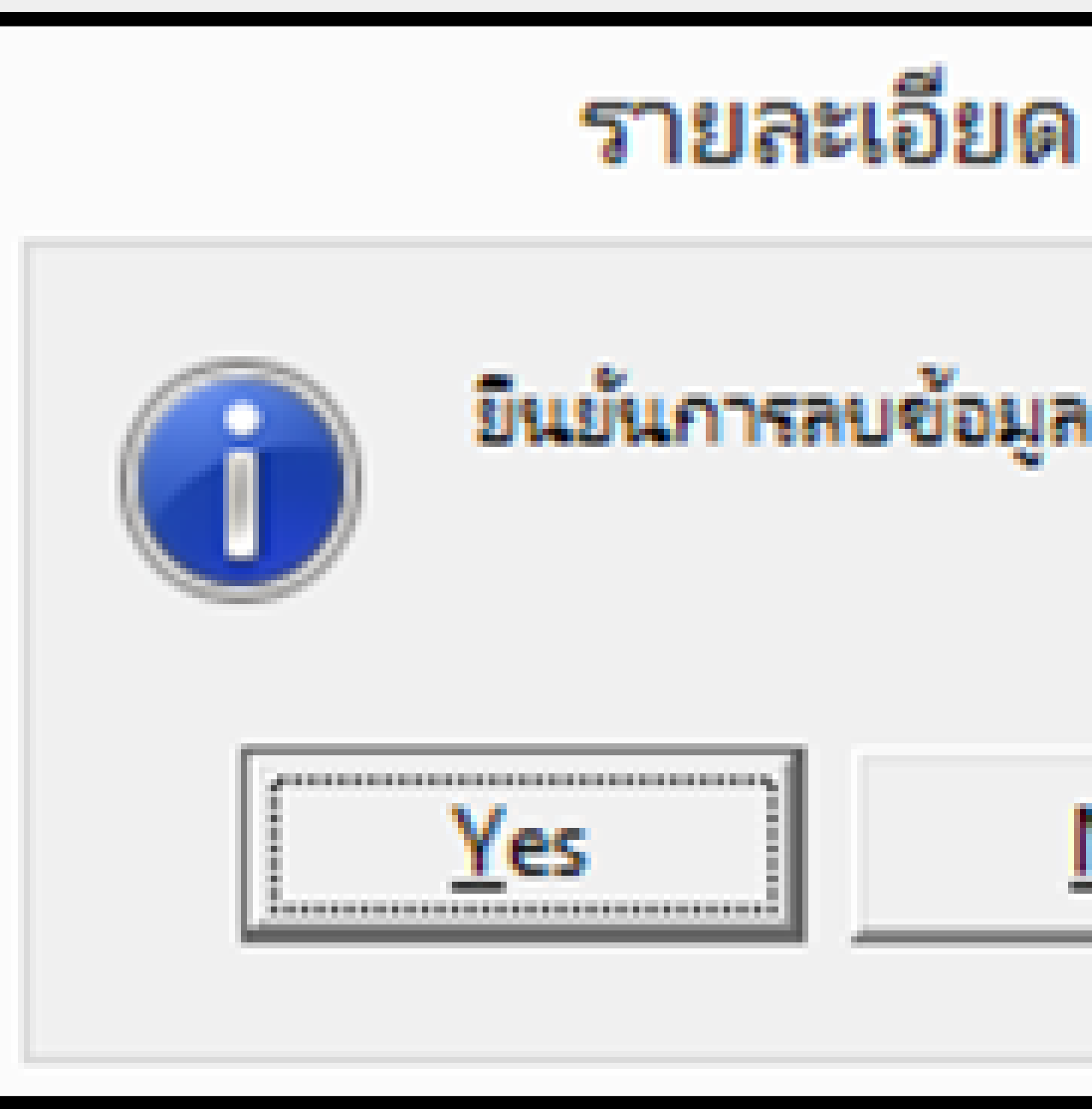

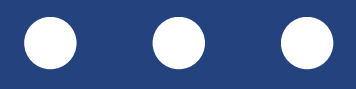

×

### ขึ้นขั้นการลบข้อมูล "0600000"?

| No |
|----|
|    |

การลบไฟล์มัลติมีเดีย คลิกที่แถบ "หน้า > เลือกชื่อไฟล์ที่ต้องการลบ > **คลิกที่ปุ่ม REMOVE FILE "** ระบบจะ ถามเพื่อยืนยันการลบไฟล์อีกครั้ง

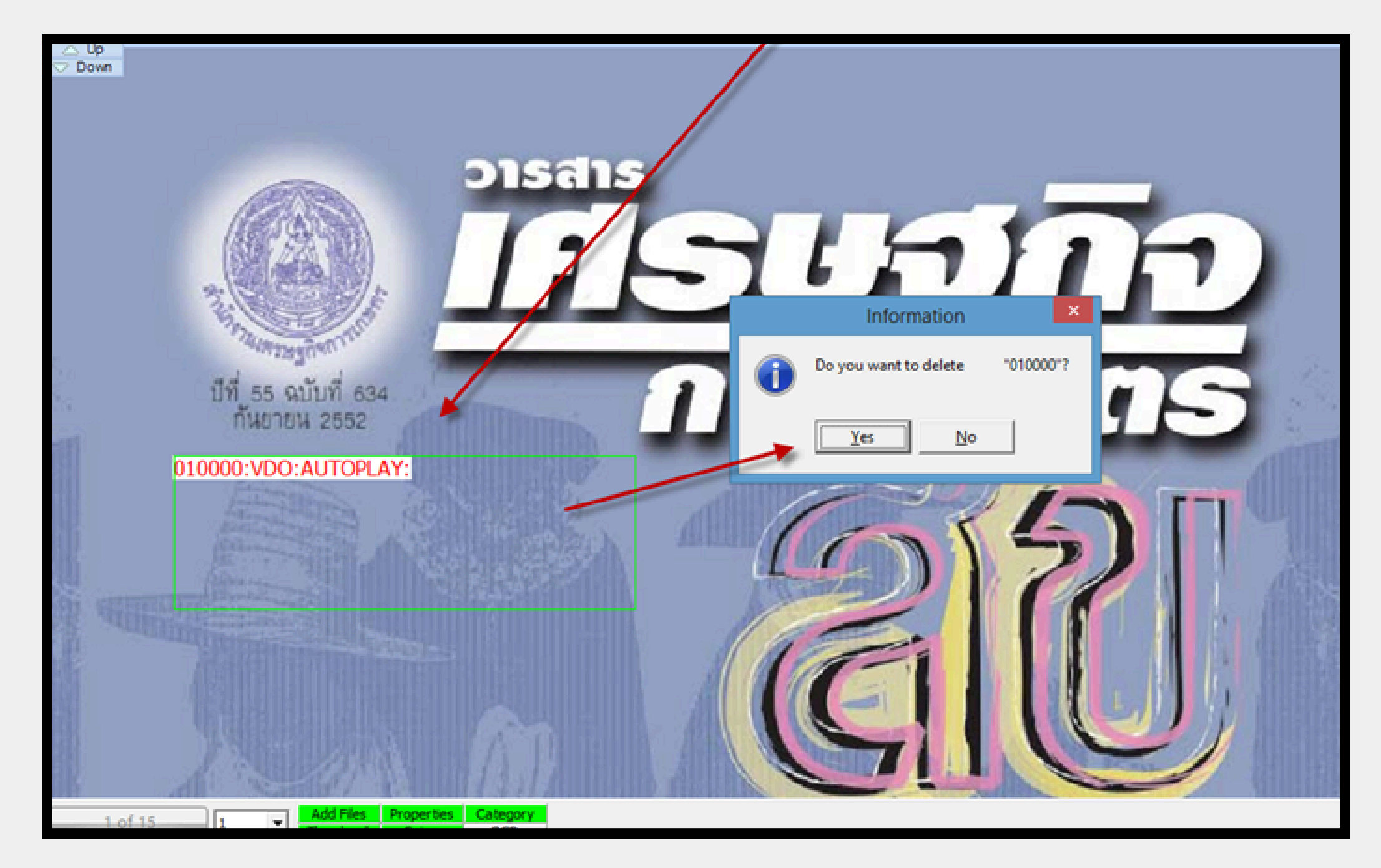

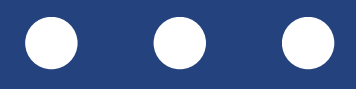

# การเชื่อมโยงหน้า การเชื่อมโยงสารบัญ

 การเชื่อมโยงสารบัญ สามารถตั้ง ให้คลิกแล้วไปยังหน้าหนังสือหรือ เว็บไซต์ได้ โดยไปที่แถบ "หน้า" เลือกหน้าสารบัญหรือหน้าที่มี หัวข้อ แล้วคลิก "เลือก" เพื่อสร้าง การเชื่อมโยง

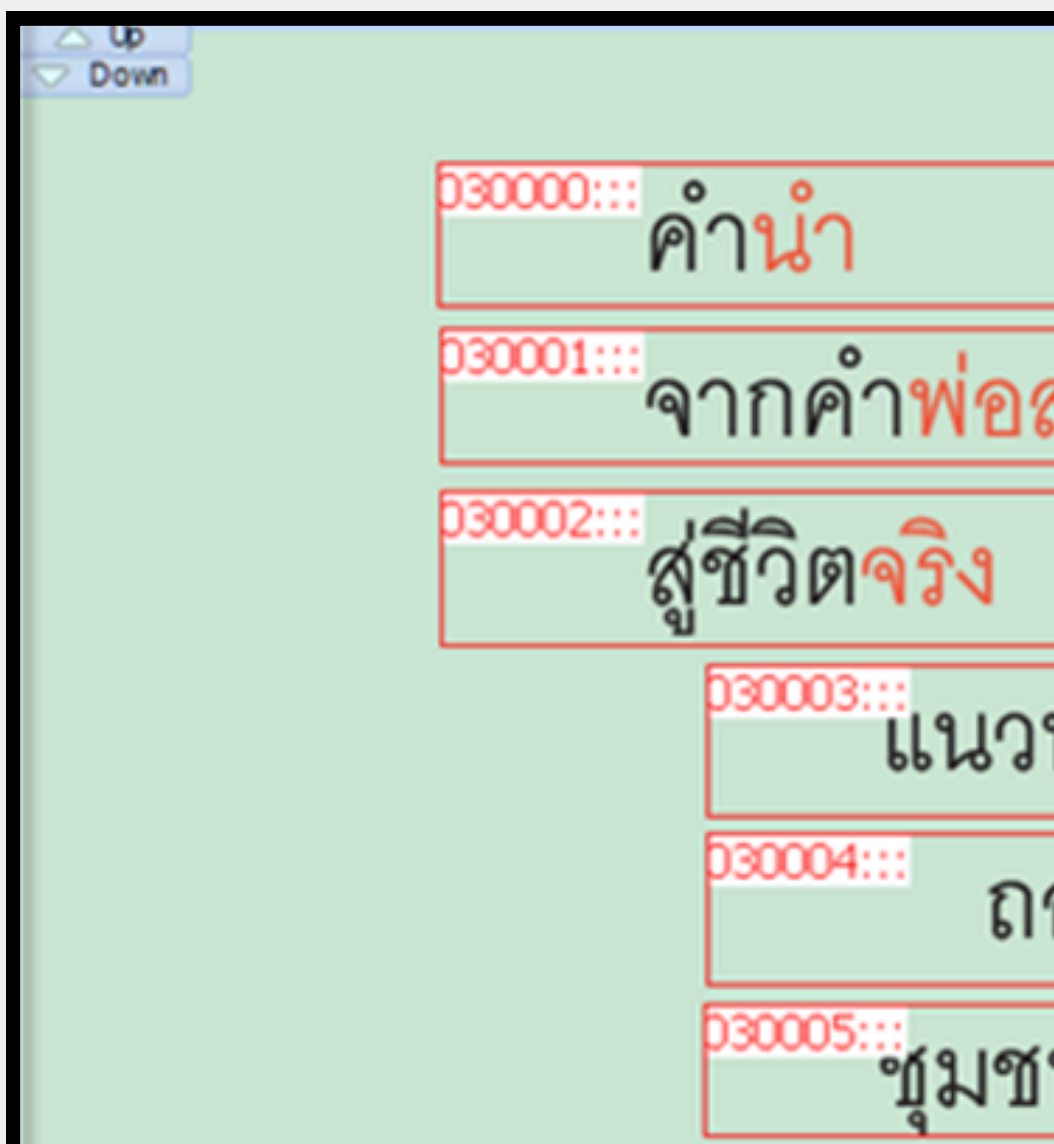

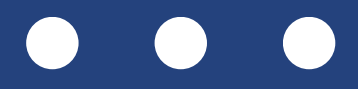

|                           | ୢ     |
|---------------------------|-------|
| <b>งอน</b>                | ඉං    |
|                           | ඉඳ    |
| หน้า "คนกล้าพอ"           | ඉර්   |
| อดบทเรียนรู้สู่การปฏิบัติ | தி    |
| น "กล้าแกร่ง"             | ାଇ ୯୯ |

# การเชื่อมโยงหน้า การเชื่อมโยงส

- คลิกปุ่ม และคลิกปุ่ม "เลือก" เลือกพื้นที่กรอบ (SECTION) ทีละหัวข้อและใส่ข้อมูลดังนี้
- ช่องที่ 1: "<TAG>" ไม่ต้องเปลี่ยนแปลงอะไร ช่องที่ 2: "SECTION" ให้เลือก "GOTO" ช่องที่ 3 : "PAGE" เลือกหน้าที่ต้องการ LINK แล้วกด "ตกลง" ทำจนครบทุกหัวข้อที่ "SECTION" ไว้ เมื่อนำเมาส์ชี้ จะเห็นพื้นที่สี เขียว และสามารถคลิกเพื่อไปยังหน้าหรือข้อมูล ที่กำหนดได้

|                                        | การแก้ไข Section | ×           |
|----------------------------------------|------------------|-------------|
| <tag> 010000<br/>Section: GOTO ▼</tag> | Page:            |             |
|                                        |                  | ตกลง ยกเลิก |

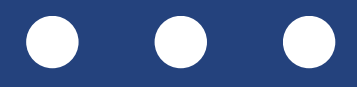

| 37 |     |
|----|-----|
| וה | ULU |
|    |     |

# การเชื่อมโยงหน้า การเชื่อมโยง

หากต้องการยกเลิกการ LINK ให้คลิก
 "บนพื้นที่กรอบที่ต้องการลบ จากนั้น
 คลิกปุ่มลบ"ระบบจะแจ้งยืนยันอีกครั้ง
 กด "YES" เพื่อลบ หรือ "NO"
 หากไม่ต้องการลบ

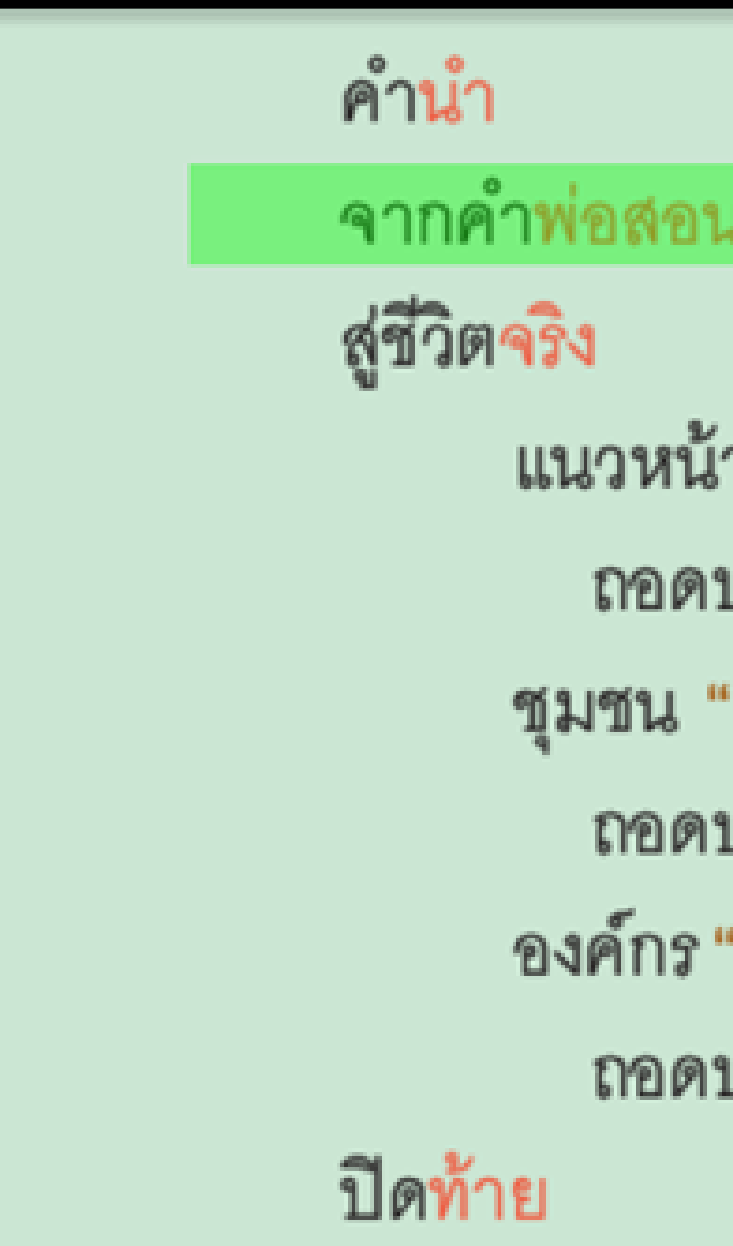

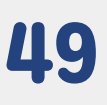

| สารเ | JŊ |
|------|----|

|                          | ć             |
|--------------------------|---------------|
| u                        | ရဝ            |
|                          | ඉඳ            |
| ้ำ "คนกล้ำพอ"            | ඉර්           |
| บทเรียนรู้สู่การปฏิบัติ  | と見            |
| 'กล้าแกร่ง"              | 12 ന          |
| บทเรียนรู้สู่การปฏิบัติ  | <i>ଗା</i> ନ୍ଦ |
| "กล้าได้กล้าด <b>ี</b> " | ¢٥            |
| บทเรียนรู้สู่การปฏิบัติ  | ଝୁଙ୍          |
|                          | \$5           |
|                          |               |

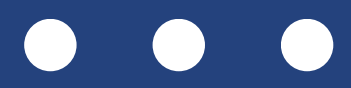

# การเชื่อมโยงหน้า การเชื่อมโยงสารบัญ

หลังจากที่สร้างหนังสืออิเล็กทรอนิกส์เสร็จแล้วเสร็จเรียบร้อยแล้วให้กดที่คำว่า **" อัพโหลด"** ที่แถบเมนูด้านบน

| i 🎔 Library |             | Personal Edition V.4.0.00 |    |      |                  |                 |
|-------------|-------------|---------------------------|----|------|------------------|-----------------|
|             |             | ไฟ                        | ລ໌ | หน้า | ลงทะเบียนหนังสื  |                 |
|             | 🖹 สร้างใหม่ | 🦻 เปิดไฟ                  | ล์ |      | กำหนด<br>หน้าแรก | แก้ไขสันหนังสือ |
|             | 🧐 อัพโหลด   | 📴 ตั้งค่า                 |    |      | ประเภท           | รายละเอียด      |
|             | ไฟล์        |                           |    | หน่  | <b>เ</b> ้งสือ   |                 |

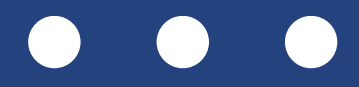

| -              |                |
|----------------|----------------|
| ้อ เกี่ยวเ     | กับ            |
| ลดขนาด<br>ไฟล์ |                |
| ดัวช่วย        | เปลี่ยนชื่อ    |
|                | Video/Audio/Mu |